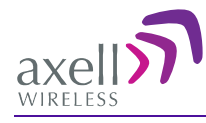

# D-CSR 3302 VHF Digital Channel Selective Repeater Americas

# Product Description and User's Manual

Doc PN 0034B-UM Rev. 2.1

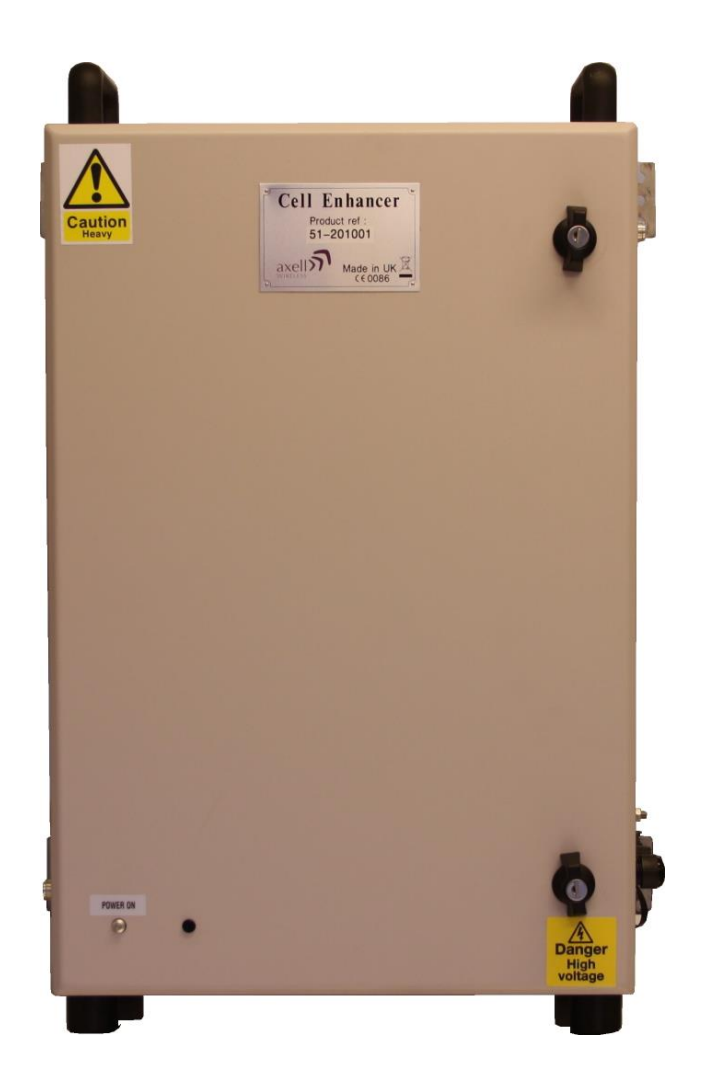

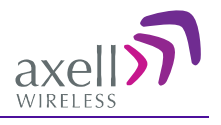

# Copyright © 2014 Axell Wireless Ltd

All rights reserved.

No part of this document may be copied, distributed, transmitted, transcribed, stored in a retrieval system, or translated into any human or computer language without the prior written permission of Axell Wireless Ltd.

The manufacturer has made every effort to ensure that the instructions contained in this document are adequate and free of errors and omissions. The manufacturer will, if necessary, explain issues which may not be covered by this document. The manufacturer's liability for any errors in the document is limited to the correction of errors and the aforementioned advisory services.

This document has been prepared to be used by professional and properly trained personnel, and the customer assumes full responsibility when using them. The manufacturer welcomes customer comments as part of the process of continual development and improvement of the documentation in the best way possible from the user's viewpoint. Please submit your comments to the nearest Axell Wireless sales representative.

# Contact Information

| Headquarters                             | Axell Wireless            |  |
|------------------------------------------|---------------------------|--|
|                                          | Aerial House              |  |
|                                          | Asheridge Road            |  |
|                                          | Chesham                   |  |
|                                          | Buckinghamshire HP5 2QD   |  |
|                                          | United Kingdom            |  |
|                                          | Ũ                         |  |
|                                          | Tel: +44 1494 777000      |  |
|                                          | Fax: +44 1494 777002      |  |
|                                          |                           |  |
| Commercial inquiries                     | info@axellwireless.com    |  |
| Web site                                 | www.axellwireless.com     |  |
| Support issues                           | support@axellwireless.com |  |
| Technical Support Line, English speaking | +44 1494 777 747          |  |

Contact information for Axell Wireless offices in other countries can be found on our web site, <u>www.axellwireless.com</u>

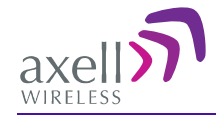

# About This Manual

This Product Manual provides the following information:

- Description of the Repeater
- Procedures for setup, configuration and checking the proper operation of the Repeater
- Maintenance and troubleshooting procedures

#### Users

This Product Manual is intended for experienced technicians and engineers. It is assumed that the customers installing, operating, and maintaining Axell Wireless Repeaters are familiar with the basic functionality of Repeaters.

#### Notice

Confidential - Authorized Customer Use

This document may be used in its complete form only and is solely for the use of Axell Wireless employees and authorized Axell Wireless channels or customers. The material herein is proprietary to Axell Wireless. Any unauthorized reproduction, use or disclosure of any part thereof is strictly prohibited.

All trademarks and registered trademarks are the property of their respective owners.

# Disclaimer of Liability

Contents herein are current as of the date of publication. Axell Wireless reserves the right to change the contents without prior notice. The information furnished by Axell Wireless in this document is believed to be accurate and reliable. However, Axell Wireless assumes no responsibility for its use. In no event shall Axell Wireless be liable for any damage resulting from loss of data, loss of use, or loss of profits and Axell Wireless further disclaims any and all liability for indirect, incidental, special, consequential or other similes damages. This disclaimer of liability applies to all products, publications and services during and after the warranty period.

#### Safety to Personnel

- Before installing or replacing any of the equipment, the entire manual should be read and understood.
- This equipment is to be installed only in a restricted access location.
- Throughout this manual, there are "Caution" warnings. "Caution" calls attention to a procedure or practice, which, if ignored, may result in injury or damage to the system, system component or even the user. Do not perform any procedure preceded by a "Caution" until the described conditions are fully understood and met.

**CAUTION!** This notice calls attention to a procedure or practice that, if ignored, may result in personal injury or in damage to the system or system component. Do not perform any procedure preceded by a "Caution" until described conditions are fully understood and met.

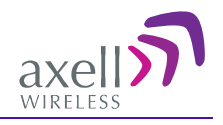

# Compliance with FCC

Part 90 Signal Boosters THIS IS A 90.219 CLASS A DEVICE

WARNING: This is NOT a CONSUMER device. This device is designed for installation by FCC LICENCEES and QUALIFIED INSTALLERS. You MUST have an FCC LICENCE or express consent of an FCC Licensee to operate this device. You MUST register Class B signal boosters (as defined in 47 CFR 90.219) online at www.fcc.gov/signal-boosters/registration. Unauthorized use may result in significant forfeiture penalties, including penalties in excess of \$100,000 for each continuing violation.

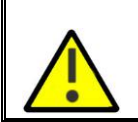

The installation procedure must result in the signal booster complying with FCC requirements 90.219(d). In order to meet FCC requirements **90.219 (d)**, it may be necessary for the installer to reduce the UL and/or DL output power for certain installations.

# FCC Part 15

This device complies with part 15 of the FCC Rules. Operation is subject to the following two conditions:

- 1. This device may not cause harmful interference, and
- 2. This device must accept any interference received, including interference that may cause undesired operation.

If not installed and used in accordance with the instructions, this equipment generates, uses and can radiate radio frequency energy. However, there is no guarantee that interference will not occur in a particular installation. If this equipment does cause harmful interference to RF reception, which can be determined by turning the equipment off and on, the user is encouraged to try to correct the interference by one or more of the following measures:

- Reorient or relocate the Donor antenna.
- Increase the separation between the equipment and receiver.
- Connect the equipment into an outlet on a circuit different from that to which the receiver is connected.

#### Unauthorized Changes to Equipment

Changes or Modifications not expressly approved by the manufacturer responsible for compliance could void the user's authority to operate the equipment

# FCC RF Exposure Limits

This unit complies with FCC RF exposure limits for an uncontrolled environment. This equipment can only be installed in in-building applications, driving passive or active DAS systems. All antennas must be operated at a minimum distance of 58 cm between the radiator and any person's body.

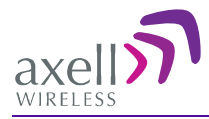

# Antenna Installation

Installation of an antenna must comply with the FCC RF exposure requirements. The antenna used for this transmitter must be mounted on permanent structures. The FCC regulation mandate that the ERP of type A signal boosters should not exceed 5W, this is equivalent to 8.2W EIRP.

Therefore the max antenna gain allowed for this type of signal booster should be limited to the values given by equation (1) for the service antenna and equation (2) for the donor antenna

# Equation (1) - Max SERVICE antenna gain Max SERVICE antenna gain (dBi) = 39.1 – (33dBm - # of antennas in dB – cable losses in dB).

For example:

| No. of Antennas | Cable Losses | Max Allowed Antenna Gain  |
|-----------------|--------------|---------------------------|
| 4               | 3            | 39.1 - (33-6-3) = 15.1dBi |
| 1               | 3            | 39.1- (33-3) = 9.1dBi     |
| 10              | 3            | 39.1- (33-10-3) = 19.1dBi |

#### Equation (2) - Max DONOR antenna gain

Max DONOR antenna gain (dBi) = 39.1 - (27dB - cable losses in dB).

For example:

| No. of Antennas | Cable Losses | Max Allowed Antenna Gain |
|-----------------|--------------|--------------------------|
| 1               | 2            | 39.1 - (27-2) = 14.1dBi  |

#### Compliance with FCC deployment rule regarding the radiation of noise

Good engineering practice must be used in regard to the signal booster's noise radiation. Thus, the gain of the signal booster should be set so that the ERP of the output noise from the signal booster should not exceed the level of -43 dBm in 10 kHz measurement bandwidth.

In the event that the noise level measured exceeds the aforementioned value, the signal booster gain should be decreased accordingly.

In general, the ERP of noise on a spectrum more than 1 MHz outside of the pass band should not exceed -70 dBm in a 10 kHz measurement bandwidth.

The 3302 signal booster has a noise level of -55 dBm in 10 kHz measurement at 1 MHz spectrum outside the passband of the signal booster and an *in-band* noise level at around -50 dBm in a 10 kHz bandwidth. Therefore, the noise at the antenna input port should be calculated based on equation (3).

#### Equation (3) - Input Noise to service antenna

Input Noise to service antenna:

-55 dBm + Service Antenna gain – Antenna splitter losses in dBi – cable loss in dB

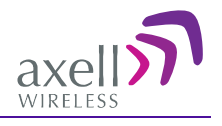

#### Example:

Signal booster connected to 10 service antennas with a 100m long ½ inch cable. Losses of such a cable with the connectors = ~ 11dB Gain = ~ 2 dBi Assuming 10 service antennas: antenna splitter losses = 11 dB Based on equation (3) Input antenna noise (to the antenna) = -55+2-11 -11=-75 dBm The inband input noise to the antenna should be -50+2 -11-11= -70dBm

NOTE: In this example there is no need to add an external band pass filter to attenuate the out of band noise.

#### **Conclusion:**

Good engineering practice requires that in general when the out of band noise measured at the service antenna input is more than -70 dBm per 10 kHz measurement bandwidth, an external band pass filter should be added to attenuate the out of band noise level.

All Axell Wireless repeaters include high selectivity duplexers and filters to attenuate the out of band noise. Should additional filtering be required, we have a comprehensive range of interference filters which can be supplied upon request.

# Compliance with IC

Under Industry Canada regulations, this radio transmitter may only operate using an antenna of a type and maximum (or lesser) gain approved for the transmitter by Industry Canada. To reduce potential radio interference to other users, the antenna type and its gain should be so chosen that the equivalent isotropically radiated power (e.i.r.p.) is not more than that necessary for successful communication.

Conformément à la réglementation d'Industrie Canada, le présent émetteur radio peut fonctionner avec une antenne d'un type et d'un gain maximal (ou inférieur) approuvé pour l'émetteur par Industrie Canada. Dans le but de réduire les risques de brouillage radioélectrique à l'intention des autres utilisateurs, il faut choisir le type d'antenne et son gain de sorte que la puissance isotrope rayonnée équivalente (p.i.r.e.) ne dépasse pas l'intensité nécessaire à l'établissement d'une communication satisfaisante.

The Manufacturer's rated output power of this equipment is for single carrier operation. For situations when multiple carrier signals are present, the rating would have to be reduced by 3.5 dB, especially where the output signal is re-radiated and can cause interference to adjacent band users. This power reduction is to be by means of input power or gain reduction and not by an attenuator at the output of the device.

This equipment complies with IC RSS-102 radiation exposure limits set forth for an uncontrolled environment. This equipment should be installed and operated with minimum distance of 58cm between the antenna and your body,

La puissance de sortie nominale indiquée par le fabricant pour cet appareil concerne son fonctionnement avec porteuse unique. Pour des appareils avec porteuses multiples, on doit réduire la valeur nominale de 3.5dB, surtout si le signal de sortie est retransmis et qu'il peut causer du brouillage aux utilisateurs de bandes adjacentes. Une telle réduction doit porter sur la puissance d'entrée ou sur le gain, et ne doit pas se faire au moyen d'un atténuateur raccordé à la sortie du dispositif.

Cet appareil est conforme aux limitations de la norme IC RSS-102 concernant l'exposition aux radiations dans un environnement non contrôlé. Cet appareil doit être installé et utilisé avec une distance minimale de 58cm entre l'antenne et le corps de l'utilisateur.

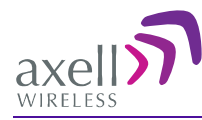

# General Safety Warnings Concerning Use of This System

Always observe standard safety precautions during installation, operation and maintenance of this product. Only a qualified and authorized personnel should carry out adjustment, maintenance or repairs to the components of this equipment.

**NOTE:** Please refer to Axell Wireless for additional information and for requests for notifications to authorities.

| Caution labels!                  | Throughout this manual, there are "Caution" warnings. "Caution" calls<br>attention to a procedure or practice, which, if ignored, may result in injury<br>or damage to the system, system component or even the user. Do not<br>perform any procedure preceded by a "Caution" until the described<br>conditions are fully understood and met.                                                                                                    |
|----------------------------------|----------------------------------------------------------------------------------------------------|
| Danger: Electrical Shock         | This equipment can either be installed indoors or outdoors. When<br>installed outdoors - wet conditions increase the potential for receiving an<br>electric shock when installing or using electrically powered equipment. To<br>prevent electrical shock when installing or modifying the system power<br>wiring, disconnect the wiring at the power source before working with un<br>insulated wires or terminals.                                                                                                    |
| Caution: RF Exposure             | RF radiation, (especially at UHF frequencies) arising from transmitter<br>outputs connected to AWL's equipment, must be considered a safety<br>hazard.<br>This condition might only occur in the event of cable disconnection, or<br>because a 'spare' output has been left un-terminated. Either of these<br>conditions would impair the system's efficiency. No investigation should<br>be carried out until all RF power sources have been removed. This would<br>always be a wise precaution, despite the severe mismatch between the<br>impedance of an N type connector at 50 $\Omega$ , and that of free space at<br>377 $\Omega$ , which would severely compromise the efficient radiation of RF<br>power. Radio frequency burns could also be a hazard, if any RF power<br>carrying components were to be carelessly touched!<br>Where the equipment is used near power lines or in association with<br>temporary masts not having lightning protection, the use of a safety earth<br>connected to the case-earthing bolt is strongly advised.<br>For FCC compliance, the Maximum Channel output must be <b>&lt;5</b> watts. |
| Warning: Antenna<br>Installation | Antenna positions should be chosen to comply with requirements (both local & statutory) regarding exposure of personnel to RF radiation. When connected to an antenna, the unit is capable of producing RF field strengths, which may exceed guideline safe values especially if used with antennas having appreciable gain. In this regard the use of directional antennas with backscreens and a strict site rule that personnel must remain behind the screen while the RF power is on, is strongly recommended. Installation of an antenna must comply with the FCC RF exposure requirements. The antenna used for this transmitter must be mounted on outdoor or indoor permanent structures. The maximum antenna must be installed or operation is 2.2 dBi. In indoor applications the antenna must be installed                                                                                                    |

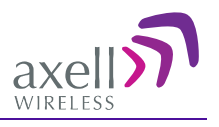

|                                         | Before installing or replacing any of the equipment, the entire manual should be read and understood.                                                                                                    |
|-----------------------------------------|----------------------------------------------------------------------------------------------------|
| Caution: Safety to                      | The user needs to supply the appropriate AC or DC power to the repeater. Incorrect power settings can damage the repeater and may cause injury to the user.                                                                                                    |
| personnel.                              | Please be aware that the equipment may, during certain conditions<br>become very warm and can cause minor injuries if handled without<br>any protection, such as gloves                                                                                                    |
| Caution: Safety to equipment            | When installing, replacing or using this product, observe all safety precautions during handling and operation. Failure to comply with the following general safety precautions and with specific precautions described elsewhere in this manual violates the safety standards of the design, manufacture, and intended use of this product.<br>Axell Wireless assumes no liability for the customer's failure to comply with these precautions. This entire manual should be read and understood before operating or maintaining the repeater. |
| Warning: Restricted<br>Access Location  | Access to the Axell unit installation location is restricted to SERVICE PERSONNEL and to USERS who have been instructed on the restrictions and the required precautions to be taken.                                                                                                    |
| •                                       | Observe electrostatic precautionary procedures.                                                                                                    |
|                                         | ESD = Electrostatic Discharge Sensitive Device.                                                                                                    |
| Attention: Electrostatic<br>Sensitivity | Semiconductor transmitters and receivers provide highly reliable<br>performance when operated in conformity with their intended design.<br>However, a semiconductor may be damaged by an electrostatic<br>discharge inadvertently imposed by careless handling.                                                                                                    |
|                                         | Static electricity can be conducted to the semiconductor chip from the centre pin of the RF input connector, and through the AC connector pins. When unpacking and otherwise handling the repeater, follow ESD precautionary procedures including use of grounded wrist straps, grounded workbench surfaces, and grounded floor mats.                                                                                                    |
| Caution: Battery<br>Replacement         | Risk of explosion if battery is replaced with incorrect type. Dispose of used batteries according to instructions.                                                                                                    |

#### AXELL D-CSR 3302 US VHF REPEATER PRODUCT DESCRIPTION AND USER'S MANUAL

# Table of Contents

| 1 | Intr       | ntroduction1                                                |        |  |
|---|------------|-------------------------------------------------------------|--------|--|
|   | 1.1        | Features and Capabilities                                   | 1      |  |
|   | 1.2        | Rechargeable Battery Pack                                   | 1      |  |
|   | 1.3        | Interfaces                                                  | 2      |  |
|   |            | 1.3.1 External Interfaces                                   | 2      |  |
| • | •          | 1.3.2 Internal Interfaces                                   | 4      |  |
| 2 | Ant        | enna Specifications and Installation Criteria               | 5      |  |
|   | 2.1        | Base (Donor) Antenna                                        | 5<br>5 |  |
|   |            | 2.1.1 Required Antenna Information                          | э<br>5 |  |
|   |            | 2.1.3 Installation Criteria                                 | 6      |  |
|   | 2.2        | Service Antenna Requirements                                | 6      |  |
|   |            | 2.2.1 Required Antenna Information                          | 6      |  |
|   |            | 2.2.2 Indoor Installations                                  | 6      |  |
|   |            | 2.2.2.1 Recommended Antennas                                | 67     |  |
|   | 22         | PE Cabling Poquiroments                                     | ′<br>0 |  |
| 2 | Z.J<br>Dro | Installation Poquiromonts                                   | 0<br>0 |  |
| 3 | 24         | Sofoty Cuidelines                                           | 9      |  |
|   | 3.1<br>2.2 | Dequired PTS Information                                    | 9      |  |
|   | 3.Z        | Required BTS Information                                    | 9      |  |
|   | 3.3        | 3.3.1 Relative Location of Base Station                     | 9<br>9 |  |
|   |            | 3.3.2 Cooling and Airflow                                   | 9      |  |
|   |            | 3.3.3 Wall Compatibility1                                   | 0      |  |
|   |            | 3.3.4 Access to the Repeater1                               | 0      |  |
| 4 | Phy        | sical Installation1                                         | 1      |  |
|   | 4.1        | Overview of the Installation Procedure1                     | 1      |  |
|   | 4.2        | Required Tools and Materials1                               | 2      |  |
|   | 4.3        | Unpacking1                                                  | 2      |  |
|   | 4.4        | Bracket Assembly1                                           | 3      |  |
|   | 4.5        | Wallmount Procedure1                                        | 3      |  |
|   |            | 4.5.1 Requirements                                          | 3      |  |
|   |            | 4.5.2 Planning the Repeater Location and Drilling1          | 4      |  |
|   | 4.6        | 4.5.3 Hanging the Repeater on the Wall                      | Э<br>Е |  |
|   | 4.0        | Grounding                                                   | о<br>С |  |
|   | 4.7        | EMV Protection                                              | 0<br>7 |  |
|   | 4.0        | Insert Sim Card                                             | /<br>0 |  |
|   | 4.9        | 4 9 1 Verifying the Link between the BTS and the Repeater 1 | о<br>8 |  |
|   |            | 4.9.2 RF Antenna Connections                                | 8      |  |
|   | 4.10       | External Alarm and Relay (Internal Alarm) Connections1      | 9      |  |
|   | 4.11       | Power Connections                                           | 0      |  |
|   |            | 4.11.1 Circuit Breaker Connections                          | 0      |  |
|   |            | 4.11.2 Switching Power ON                                   | 0      |  |
| 5 | Log        | in and GUI Navigation2                                      | 2      |  |
|   | 5.1        | Opening a Local Web Session to the Repeater2                | 2      |  |
|   |            | 5.1.1 Connect the Repeater to the Computer                  | 2      |  |
|   |            | 5.1.2 Configure the Computer Network Parameters             | 3      |  |

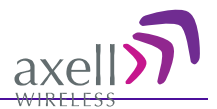

|   | 5.2                                                                       | Web Session Login to the Repeater                                                                                                    | 25                                                                                                    |
|---|---------------------------------------------------------------------------|----------------------------------------------------------------------------------------------------|----------------------------------------------------------------------------------------------------|
|   | 5.3                                                                       | Navigating the Web GUI Application                                                                                                    | 26                                                                                                    |
|   |                                                                           | 5.3.1 Title Bar Menu Options                                                                                                    | 27                                                                                                    |
| 6 | Set                                                                       | up                                                                                                    | 28                                                                                                    |
|   | 6.1                                                                       | Overview of the Setup Procedures                                                                                                    | 28                                                                                                    |
|   | 6.2                                                                       | Assigning Repeater a Recognizable Name                                                                                                    | 28                                                                                                    |
|   | 6.3                                                                       | CSR Channel Configuration                                                                                                    | 29                                                                                                    |
|   | 6.4                                                                       | Setting Date and Time                                                                                                    | 31                                                                                                    |
|   | 6.5                                                                       | Additional Configuration Options                                                                                                    | 31                                                                                                    |
|   |                                                                           | 6.5.1 Configuring External Alarms                                                                                                    | 31                                                                                                    |
|   |                                                                           | 6.5.2 IP Address                                                                                                    | 32                                                                                                    |
|   |                                                                           | 6.5.3 SNMP Support                                                                                                    | 33                                                                                                    |
|   |                                                                           | 6.5.4 TCP/IP and Ethernet                                                                                                    | 34                                                                                                    |
|   |                                                                           | 6.5.5 Modem Setup                                                                                                    | 35                                                                                                    |
| _ | 6.6                                                                       | Integration into the AEM                                                                                                    | 36                                                                                                    |
| 7 | Adr                                                                       | ministration and Monitoring                                                                                                    | 38                                                                                                    |
|   | 7.1                                                                       | User Accounts                                                                                                    | 38                                                                                                    |
|   |                                                                           | 7.1.1 Default User Accounts                                                                                                    | 38                                                                                                    |
|   |                                                                           | 7.1.2 User Access Levels                                                                                                    | 38                                                                                                    |
|   | 7 0                                                                       | 7.1.5 Password Change                                                                                                    | 39                                                                                                    |
|   | 7.2                                                                       |                                                                                                    | 39                                                                                                    |
| _ | 7.3                                                                       |                                                                                                    | 40                                                                                                    |
| 8 | Mo                                                                        | nitoring and Troubleshooting                                                                                                    | 41                                                                                                    |
|   | <b>Q</b> 1                                                                | Manufanin a                                                                                                    |                                                                                                    |
|   | 0.1                                                                       | Monitoring                                                                                                    | 41                                                                                                    |
|   | 0.1                                                                       | 8.1.1 Logs Screen                                                                                                    | <b>41</b><br>41                                                                                                    |
|   | 0.1                                                                       | 8.1.1 Logs Screen                                                                                                    | <b>41</b><br>41<br>42<br>42                                                                                            |
|   | 0.1                                                                       | Monitoring.         8.1.1       Logs Screen                                                                                                    | <b>41</b><br>42<br>44<br>45                                                                                            |
|   | 8.2                                                                       | Monitoring.         8.1.1       Logs Screen                                                                                                    | <b>41</b><br>42<br>44<br>45<br><b>46</b>                                                                               |
|   | 8.2                                                                       | Monitoring.         8.1.1       Logs Screen                                                                                                    | <b>41</b><br>42<br>44<br>45<br><b>46</b><br>46                                                                         |
|   | 8.2                                                                       | Monitoring         8.1.1       Logs Screen         8.1.2       Alarm Classification and Thresholds         8.1.3       Home Screen Monitoring         8.1.4       Site Information and System Performance         Module LEDs         8.2.1       Control Module LEDs         8.2.2       Power Supply LEDs                                                                                                    | <b>41</b><br>42<br>44<br>45<br><b>46</b><br>46<br>46                                                                   |
|   | 8.2<br>8.3                                                                | Monitoring         8.1.1       Logs Screen         8.1.2       Alarm Classification and Thresholds         8.1.3       Home Screen Monitoring         8.1.4       Site Information and System Performance         Module LEDs         8.2.1       Control Module LEDs         8.2.2       Power Supply LEDs         Troubleshooting Remote Communication                                                                                                    | <ul> <li>41</li> <li>42</li> <li>44</li> <li>45</li> <li>46</li> <li>46</li> <li>46</li> <li>46</li> <li>48</li> </ul> |
|   | 8.2<br>8.3                                                                | Monitoring.         8.1.1       Logs Screen                                                                                                    | <ul> <li>41</li> <li>42</li> <li>44</li> <li>45</li> <li>46</li> <li>46</li> <li>46</li> <li>48</li> <li>48</li> </ul> |
|   | 8.2<br>8.3                                                                | Monitoring.         8.1.1       Logs Screen                                                                                                    | <b>41</b><br>42<br>44<br>45<br><b>46</b><br>46<br>46<br>46<br>48<br>48<br>49                                           |
|   | 8.2<br>8.3                                                                | Monitoring         8.1.1       Logs Screen         8.1.2       Alarm Classification and Thresholds         8.1.3       Home Screen Monitoring         8.1.4       Site Information and System Performance         Module LEDs         8.2.1       Control Module LEDs         8.2.2       Power Supply LEDs         Troubleshooting Remote Communication         8.3.1       Direct Modem Access         8.3.2       Trace Modem         8.3.3       Manually Answering Incoming Calls                                                                                                    | <b>41</b><br>41<br>42<br>44<br>45<br><b>46</b><br>46<br>46<br>46<br>48<br>49<br>50                                     |
|   | 8.2<br>8.3                                                                | Monitoring.         8.1.1       Logs Screen                                                                                                    | <b>41</b><br>41<br>42<br>44<br>45<br><b>46</b><br>46<br>46<br>46<br>48<br>49<br>50<br>51                               |
| 9 | 8.2<br>8.3<br>Mai                                                         | Monitoring.         8.1.1       Logs Screen                                                                                                    | <b>41</b> 41 42 44 45 <b>46</b> 46 46 48 49 50 51 <b>53</b>                                                            |
| 9 | 8.2<br>8.3<br>Mai<br>9.1                                                  | Monitoring.         8.1.1       Logs Screen                                                                                                    | <b>41</b> 41 42 44 45 <b>46</b> 46 46 48 49 50 51 <b>53 53</b>                                                         |
| 9 | 8.2<br>8.3<br>Mai<br>9.1<br>9.2                                           | Wonitoring.         8.1.1       Logs Screen                                                                                                    | <b>41</b> 41 42 44 45 46 46 46 48 49 50 51 <b>53 53</b>                                                                |
| 9 | 8.2<br>8.3<br>Mai<br>9.1<br>9.2<br>9.3                                    | 8.1.1       Logs Screen         8.1.2       Alarm Classification and Thresholds         8.1.3       Home Screen Monitoring.         8.1.4       Site Information and System Performance         Module LEDs.       8.2.1         8.2.1       Control Module LEDs.         8.2.2       Power Supply LEDs.         Troubleshooting Remote Communication         8.3.1       Direct Modem Access.         8.3.2       Trace Modem         8.3.3       Manually Answering Incoming Calls.         8.3.4       Common Problems.         Intenance       Intenance         General       Preventative Maintenance | <b>41</b> 41 42 44 45 <b>46</b> 46 46 46 48 49 551 <b>53 53 53 53 53</b>                                               |
| 9 | 8.2<br>8.3<br>Mai<br>9.1<br>9.2<br>9.3<br>9.4                             | 8.1.1       Logs Screen         8.1.2       Alarm Classification and Thresholds         8.1.3       Home Screen Monitoring.         8.1.4       Site Information and System Performance         Module LEDs.                                                                                                    | <b>41</b> 41 42 44 45 <b>46</b> 46 46 48 49 551 <b>53 53 53 53 53 53 53 53</b>                                         |
| 9 | 8.2<br>8.3<br>Mai<br>9.1<br>9.2<br>9.3<br>9.4<br>9.5                      | Monitoring         8.1.1       Logs Screen         8.1.2       Alarm Classification and Thresholds         8.1.3       Home Screen Monitoring         8.1.4       Site Information and System Performance         Module LEDs                                                                                                    | <b>41</b> 41 42 44 45 <b>46</b> 46 46 48 49 551 <b>53 53 53 53 53 53 53 53</b>                                         |
| 9 | 8.2<br>8.3<br>Mai<br>9.1<br>9.2<br>9.3<br>9.4<br>9.5<br>9.6               | Monitoring.         8.1.1       Logs Screen         8.1.2       Alarm Classification and Thresholds         8.1.3       Home Screen Monitoring.         8.1.4       Site Information and System Performance         Module LEDs.                                                                                                    | <b>41</b> 41 42 445 <b>46</b> 46 46 48 49 551 <b>53 53 53 53 53 53 53 53</b>                                           |
| 9 | 8.2<br>8.3<br>Mai<br>9.1<br>9.2<br>9.3<br>9.4<br>9.5<br>9.6<br>9.7        | Monitoring         8.1.1       Logs Screen         8.1.2       Alarm Classification and Thresholds         8.1.3       Home Screen Monitoring         8.1.4       Site Information and System Performance         Module LEDs                                                                                                    | <b>41</b> 41 42 445 <b>46</b> 46 48 49 55 <b>53 53 53 53 53 53 53 </b>                                                 |
| 9 | 8.2<br>8.3<br>Mai<br>9.1<br>9.2<br>9.3<br>9.4<br>9.5<br>9.6<br>9.7<br>9.8 | Monitoring.         8.1.1       Logs Screen         8.1.2       Alarm Classification and Thresholds         8.1.3       Home Screen Monitoring.         8.1.4       Site Information and System Performance         Module LEDs.                                                                                                    | <b>41</b> 444 444 444 444 444 444 444 444 444                                                                          |

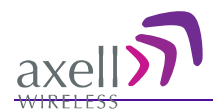

# **1** Introduction

The Axell D-CSR 3302 is a Channel Selective off-air booster. It provides quick, costeffective and secure radio coverage in any VHF network. The Base Station signal is acquired via Donor antennas and transmitted over the designated indoor coverage area via Service antennas or LCX (Radiating Cables)

The Repeater is remotely managed via a modem and is used for in-building coverage and can also be used to provide coverage in shorter tunnels. (Coverage for longer channels is achieved using fiber-fed repeaters.)

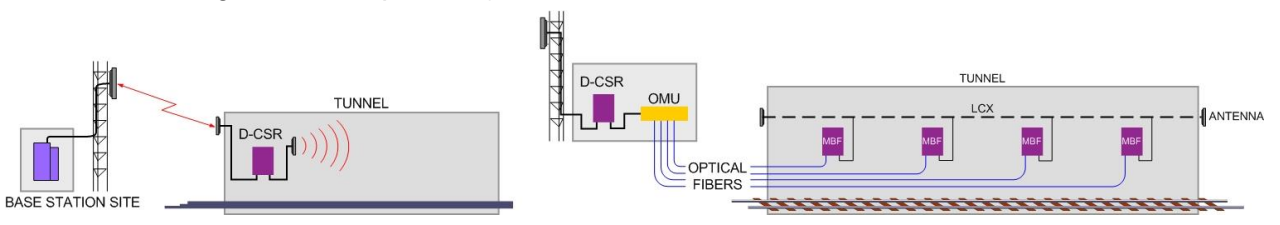

1-1. D-CSR Coverage of Shorter Tunnels

# **1.1 Features and Capabilities**

- Frequency range 150 174MHz
- Composite downlink output power:
  - D-CSR 3302: +33dBm (for USA and FCC spurious limits)
- Channel selective mode:
  - Up to 8 channels with dedicated output power and filter settings
  - Channel width:
    - D-CSR 3302: 15kHz or 30kHz (wider options for low delay)
- IP65 wallmounted unit
- Remote commissioning and monitoring:
  - Via AEM
  - SNMP v1/v2c support
- Intuitive Web-GUI for local and remote setup and commissioning
- Remotely upgradeable for Future Challenges
- Dynamic ALC Time-slot based ALC
- Remote management via DataCall (PSTN/GSM), GPRS/GSM and/or Ethernet (model dependent)

# **1.2 Rechargeable Battery Pack**

In the event of a power disruption this battery will supply the modem and the Control Module with power for enough time so the repeater can send out an alarm.

NOTE: The battery should be changed every five years, according to instructions given in section 9.5.

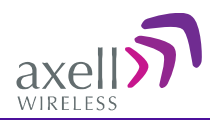

# 1.3 Interfaces

The repeater contains interfaces both externally and internally (accessed by opening the door):

- External interfaces RF, modem antenna (where relevant) and power connections are located externally. (Optional external Ethernet connection may be provided).
- Internal interfaces management connections (ETH, SIM –for systems with GPRS modem), power switches and backup battery

# **1.3.1 External Interfaces**

The repeater is secured with two locks located on the repeater door. The repeater interfaces are located on both the left and right side panels as follows:

- Left panel Base/Donor antenna port
- Right panel Mobile/Service antenna port as well as power, GND, and alarm connections

NOTE: Depending on your installation, modem antenna and Ethernet ports may also be located on either the left or right panel.

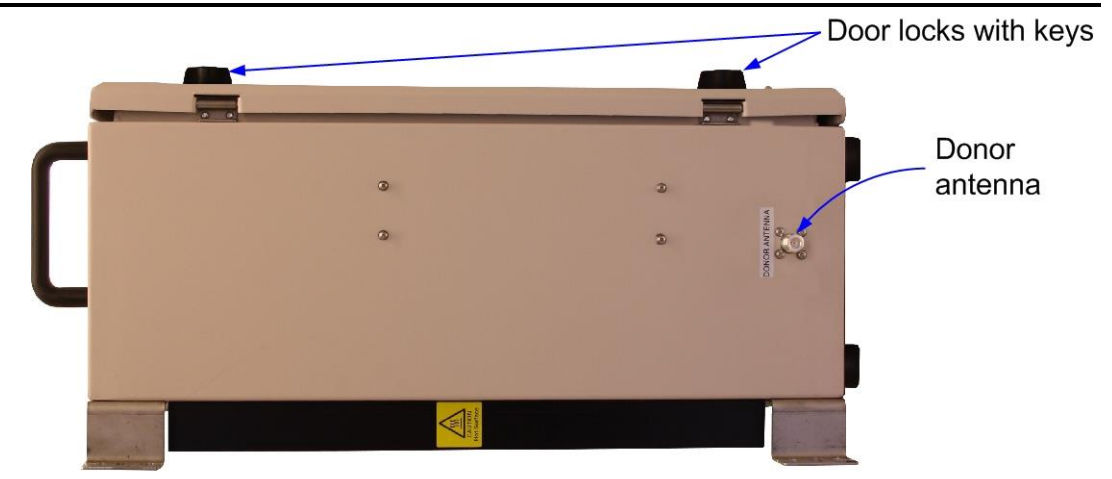

Figure 1-2. D-CSR Door Locks and Left Side Panel Interfaces

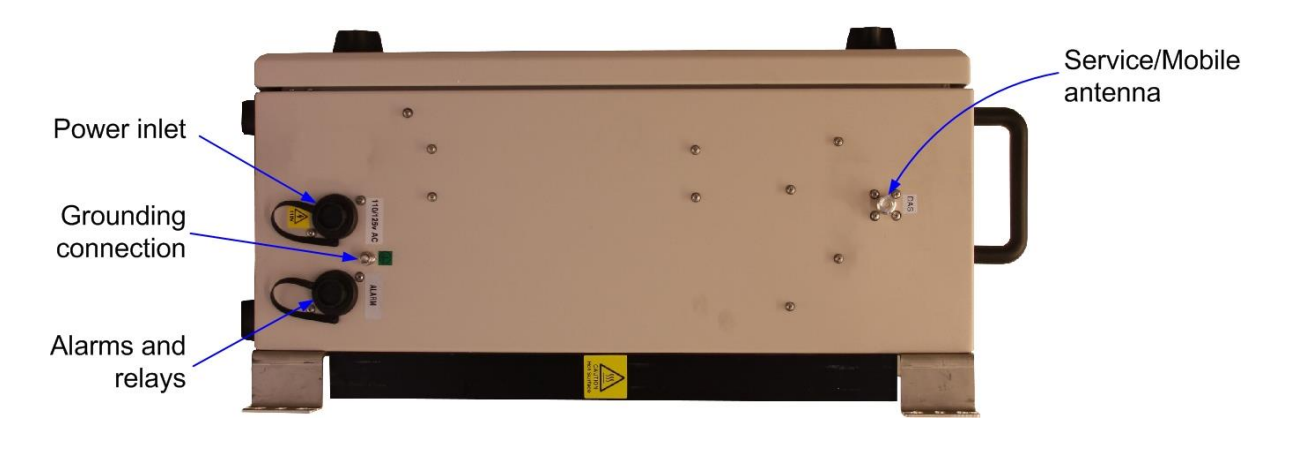

Figure 1-3. D-CSR right side panel interfaces

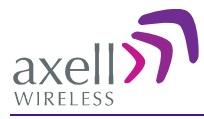

The following table provides a description of the interfaces shown above.

| Port                      | Description                                                                                                    |  |
|---------------------------|----------------------------------------------------------------------------------------------------|--|
| Donor Antenna             | Connection to antenna towards Base Station.                                                                                                    |  |
|                           | Connection – N-type female connector.                                                                                                    |  |
| Service/Mobile<br>antenna | Connection to mobile (service) antennas.<br>Connection - N type female connector.                                                                                                    |  |
| Power                     | One of the following (model dependent):                                                                                                    |  |
|                           | 110VAC, 230 VAC or -48V DC                                                                                                    |  |
|                           | Power cable supplied.                                                                                                    |  |
| GND                       | Grounding lug (See section 4.6)                                                                                                    |  |
| Alarms                    | Two external alarms are supported (See section 4.10)                                                                                                    |  |
|                           | Alarm cable supplied.                                                                                                    |  |
| Modem Antenna             | Only on units that include a modem. The Modem antenna port is located either on the left or right side panel.                                                                                        |  |
|                           | Connection – N-type female connector.                                                                                                    |  |
| Ethernet port             | Available externally only on models supporting an Ethernet connection to the network. For local setup, open the repeater and connect directly to the Ethernet port on the Controller (section 1.3.2) |  |

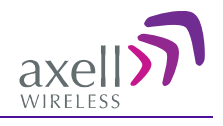

# **1.3.2 Internal Interfaces**

The following internal interfaces are relevant to the user operations:

- Ethernet port used for setup (and optionally, for remote management)
- RS232 port used for local setup connection
- SIM card slot (On Control module, for models supporting a modem)
- Power and battery switches
- Backup Battery

NOTE: The rechargeable battery pack is located internally and is accessed by opening the repeater.

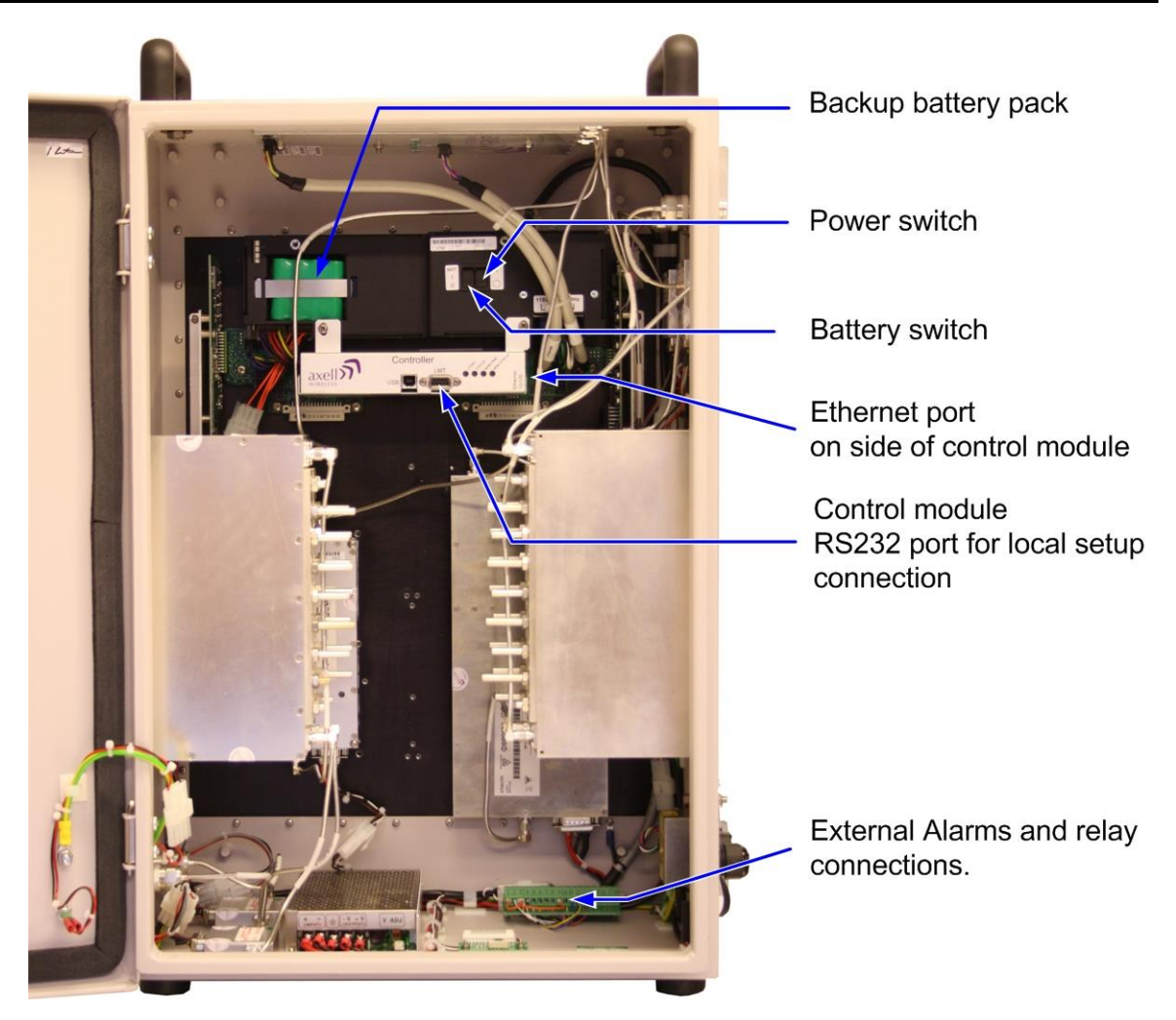

1-4. D-CSR with door open

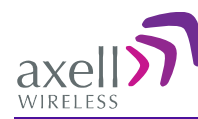

# 2 Antenna Specifications and Installation Criteria

#### WARNING!!!

- The installer is held accountable for implementing the rules required for deployment.
- $\circ$   $\;$  Good engineering practice must be used to avoid interference.
- Output power should be reduced to solve any IMD interference issues.

This chapter provides information on the specifications of the donor and service antennas suitable for operation with this repeater, and on the installation requirements of the antennas.

NOTE: The Donor and Mobile antennas can be positioned and installed (without connection to the Repeater) at any time either before or after mounting and grounding the Repeater.

# 2.1 Base (Donor) Antenna

The Base (Donor) antenna is usually installed outdoors and is either a directional antenna such as a Yagi or a Panel antenna.

# 2.1.1 Required Antenna Information

#### You will require the following antenna information:

- Antenna type and characteristics
- Height
- Length and type of coaxial cable required for connecting the Donor antenna to the Repeater and the attenuation.

#### 2.1.2 Donor Antenna specifications

- Very sharp beam pointed to the BTS.
- Minimum cable and jumper loss = 2dB.

#### Equation (2) - Max DONOR antenna gain

Max DONOR antenna gain (dBi) = 39.1 – (27dBm - cable losses in dB).

#### For example:

| No. of Antennas | Cable Losses | Max Allowed Antenna Gain |
|-----------------|--------------|--------------------------|
| 1               | 2            | 39.1 - (27-2) = 14.1dBi  |

Typical Antenna Types:

- 8 element yagi 11.8dBi beam width 54°
- 12 element yagi 13.8dBi beam width 36°

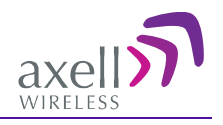

# 2.1.3 Installation Criteria

- Select a location for the Donor antenna and verify that there is enough signal strength at that location.
- Install the Donor Antenna at the designated height.
- The antenna should point to the direction of the base station for maximum input power.
- Verify that the antenna is in the base stations line of sight (raise the antenna if necessary).
- Install the donor antenna at a higher level (i.e. floor) than the mobile antenna.

# 2.2 Service Antenna Requirements

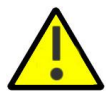

#### WARNING!!!

- a. The installer is held accountable for implementing the rules required for deployment.
- b. Good engineering practice must be used to avoid interference.
- c. Output power should be reduced to solve any IMD interference issues"

The Service antenna type depends on the design of the indoors DAS.

# 2.2.1 Required Antenna Information

The following antenna requirements, specifications and site considerations should be met:

- Type of installation indoor DAS/Radiating Cable
- Service area type and size
- Antenna type and characteristics
- Height
- Length and type of coaxial cable required for connecting the antenna to the Repeater and the attenuation.

### 2.2.2 Indoor Installations

#### 2.2.2.1 Recommended Antennas

The following describes the requirements for an omni-directional mobile used for indoor applications.

#### **Specifications:**

- One or a combination of the following antennas can be used: Ceiling Mount Patch antenna, Wall Mount Patch antenna, Corner Reflector.
- Choose an antenna with high side lobe attenuation which enables maximum isolation from the service/ mobile antenna.

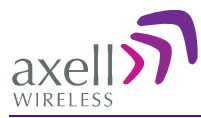

#### Equation (1) - Max SERVICE antenna gain

Max SERVICE antenna gain (dBi) = 39.1 - (33dBm - # of antennas in dB - cable losses in dB).

#### For example:

| No. of Antennas | Cable Losses | Max Allowed Antenna Gain  |
|-----------------|--------------|---------------------------|
| 4               | 3            | 39.1 - (33-6-3) = 15.1dBi |
| 1               | 3            | 39.1- (33-0-3) = 9.1dBi   |
| 10              | 3            | 39.1- (33-10-3) = 19.1dBi |

Typical Antenna Types:

- Indoor ¼ wave 1.8dBi beam width 360°
- Indoor Panel 3.3dBi beam width 180°
- Radiating Cable Typically < -50dBi

#### 2.2.2.2 Recommended Splitters and Couplers

Axell Wireless can supply a comprehensive range of splitters and Couplers to aid the installation of the internal DAS system. Typical specifications as below:

| 90-851402    |
|--------------|
| 120 - 240MHz |
| 2 way        |
| 0.3dB        |
| 3 dB         |
|              |

| Coupler Part Numbers | 90-852506    | 90-852510    |
|----------------------|--------------|--------------|
| Frequency Band       | 120 - 240MHz | 120 - 240MHz |
| Coupling             | -6dB±1.0dB   | -10dB±1.0dB  |
| Max Mainline Loss    | 1.7dB        | 0.8dB        |

#### 2.2.2.3 Installation Criteria

Determine the antenna installation configuration, according to the transmission requirements and the installation site conditions.

#### Installation requirements:

- An indoor antenna should be installed at a convenient location. It should be free of metallic obstruction.
- Install the Service Antenna at the designated height and tune it roughly toward the Service coverage area.

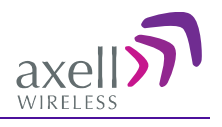

# 2.3 **RF Cabling Requirements**

- For all coaxial connections to/from the Repeater high performance, flexible, low loss 50Ω coaxial communications cable.
- All cables shall be weather-resistant type.
- Cable length determined by the Repeater installation plan. When calculating the cable length, take into account excess cable slack so as not to limit the insertion paths.
- Make sure that cable and connector are compatible. Using cables and connectors from the same manufacturer is helpful.
- All connectors must be clean and dry
- Waterproof all outdoor connections using silicone, vulcanizable tape or other suitable substance as moisture and dust can impair RF characteristics.
- Make sure enough room has been allocated for the bending radius of the cable. RF cables must not be kinked, cut or damaged in any way
- Connect the RF cable to the antenna tightly but without damaging threads
- Fasten cables tight to cable ladder or aluminum sheet
- For short length of feeder cables use ½ ", for longer feeder cables use 7/8". Chose thicker coax cables for lower attenuation. Minimize the length of the coax cables to reduce the attenuation
- Use jumper cable for easy installation. The RF Coaxial cable can be substituted at each end with a jumper cable.

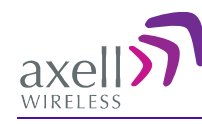

# **3** Pre-Installation Requirements

# 3.1 Safety Guidelines

Before installing the Repeater, review the following safety information:

- Follow all local safety regulations when installing the Repeater.
- Only qualified personnel are authorized to install and maintain the Repeater.
- Ground the Repeater with the grounding bolt located on the underside of the Repeater.
- Do not use the grounding bolt to connect external devices.
- Follow Electro-Static Discharge (ESD) precautions.

# 3.2 Required BTS Information

#### **Required BTS Information**

- BTS channels
- BTS output power per channel
- BTS antenna gain
- BTS antenna height
- Distance from Repeater site to BTS

# **3.3 Selecting a Location**

Select a location that will take into account the following criteria:

- Relative location of Base Station
- Cooling and airflow
- Wall compatibility
- Access to the repeater for installation or maintenance

### 3.3.1 Relative Location of Base Station

The repeater site shall be located where the BTS signal strength is great enough to be recognized by the system. For example, a D-CSR 3302 (85dBm max gain) and signal strength of -70dBm at the pickup antenna, a gain in the pickup antenna of 10dBi, a repeater gain of 85dBm and a server antenna gain of 2dBi the resulting ERP would be 27dBm. Losses in cables and other elements would change these figures slightly.

- Repeater location near enough to BTS for received signal to be of adequate strength
- Ideally the repeater's donor antenna should have line of sight (LOS) contact with the BTS antenna. If the signal strength is high enough, LOS may in some cases not be necessary.
- Distance from antenna site It is recommended that the installation location be as close as possible to the antenna site in order to maintain the cable loss to a minimum.

### **3.3.2 Cooling and Airflow**

- Install the Repeater in a shielded, ventilated, and easy-to-reach area.
- The Repeater is convection cooled so airflow and alternation should be possible.
- Verify that ambient temperature of the environment does not exceed 50°C (122°F)

Mount the repeater so that heat can be dispersed from it. The repeater wall mounting kit ensures an optimum airflow between the wall and the repeater itself. Do not block this air

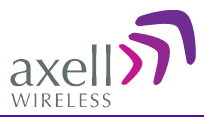

channel as it will cause the MTBF of the repeater to drop dramatically, or even in the worst case cause the repeater to fail completely.

If possible use a wall in the shadow to minimize the overall sun loading. If sufficient shielding cannot be obtained, an additional sun shield should be mounted.

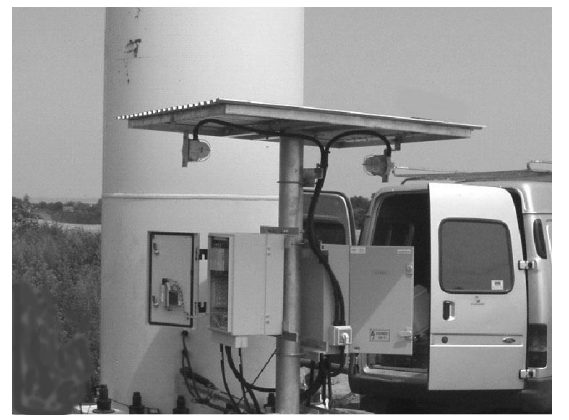

3-1. Example of a sun shield outdoors

#### **Operating Temperature**

The D-CSR repeaters are designed primarily for multi carrier purposes. If the repeater is run at full output power over a long period of time the convection cooling might not be enough. The repeater has a power management function implemented that will step down the power and if needed fully shut down the amplifier chains until temperature has reached normal values. In situations where a repeater will be run in such a manner extra cooling can be provided for instance by putting the repeater in a temperature controlled environment or via external fans.

# **3.3.3 Wall Compatibility**

- Check the suitability of the wall on which the Repeater is to be mounted.
- The Repeater wall mount brackets assembly should be fixed to a solid wall (these include brickwork, blockwork, and concrete.);
- (Due to the weight of the Repeater, it is NOT recommended to fix to a hollow wall).

#### **3.3.4 Access to the Repeater**

- **Plan connection cable clearances** the Optical, RF and power connections located on the underside of the Repeater will need at least 300mm vertical clearance below the Repeater to enable the connections to be made. The minimum bend radius for Optical and RF cables must not be less than the recommendations made by the cable manufacturer. Plan the cable runs and ensure adequate space is available.
- Allow for door opening ensure that there is sufficient space at the front of the Repeater to allow the door to be fully opened and for maintenance engineers to get access to the unit with test equipment such as a spectrum analyser.
- Allow space around the repeater verify that there is a minimum of a 50 cm (20") radius of space around the Repeater, enabling easy access to the repeater for maintenance and on-site inspection. Allow an additional 50 cm of space in front of the Repeater when the door is fully open.
- **Monitoring repeater** install the Repeater close to the service area to monitor the output power.

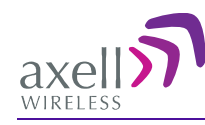

# **4** Physical Installation

# 4.1 Overview of the Installation Procedure

#### Note the following:

- The Donor and Mobile antennas can be positioned and installed (without connection to the Repeater) at any time either before or after mounting and grounding the Repeater.
- It is important to perform the installation procedure according to the order described below..

#### System installation phases:

- 1. Determine an appropriate location for the system according to the requirements described in section 3.3.
- 2. Unpack the Repeater kit (see 4.3).
- 3. Assemble the brackets and mount the D-CSR Repeater on the (concrete or brick) wall (see 4.4).
- 4. For models supporting a modem:
  - Insert the SIM card (requires opening repeater door).
  - Connect the modem antenna (external port)
- 5. Ground the Repeater (see 4.6)
- 6. If you have not already done so, position and install the Base and Mobile antennas in the relevant locations (see chapter 2).
- 7. Before powering up the Repeater:
  - Verify isolation between the donor and mobile antennas.
  - Verify link between BTS and Base Repeater.
  - Connect the Donor and Service antennas to the Repeater.
- 8. Power-up the Repeater.

**WARNING!** Be sure to perform the power supply connection last, otherwise damage may be caused to the system!

- 9. Optional Connect the external alarms. This can be done at any time, before or after powering up the Repeater.
- 10. Initial system setup. See Chapter 6

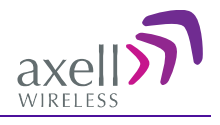

# 4.2 Required Tools and Materials

A standard professional toolbox is required in order to mount the Repeater.

# 4.3 Unpacking

#### Upon receiving the D-CSR Repeater perform the following:

- 1. Examine the shipping container for damage before unpacking the unit.
- 2. Perform a visual inspection to reveal any physical damage to the equipment.
- 3. Verify that all of the equipment (listed below) is included. Otherwise contact Axell Wireless Ltd. The D-CSR Repeater is shipped with the following equipment:

| D-CSR single-band Repeater               |                                  |                                        |  |
|------------------------------------------|----------------------------------|----------------------------------------|--|
| External Alarms Cable<br>(P/N 90-400006) |                                  |                                        |  |
| CD with RMC and documentations           |                                  |                                        |  |
| Mounting Brackets x 4                    |                                  |                                        |  |
|                                          | Qty.                             | Description                            |  |
| Additional (supplied) installation       | 8 to 12                          | M6 screws for securing the brackets    |  |
| components:                              | 1x                               | 110V/220 AC Cable - for AC power model |  |
|                                          | 48VDC Cable – for DC power model |                                        |  |
|                                          | 2 x                              | Sets of keys                           |  |

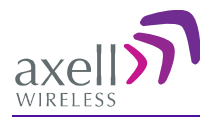

# 4.4 Bracket Assembly

The Repeater is supplied with four wall mounting brackets; when the Repeater is mounted on these brackets adequate ventilation is provided between the Repeater and the wall to which it is fixed.

Fix mounting brackets to Repeater with the supplied screws.

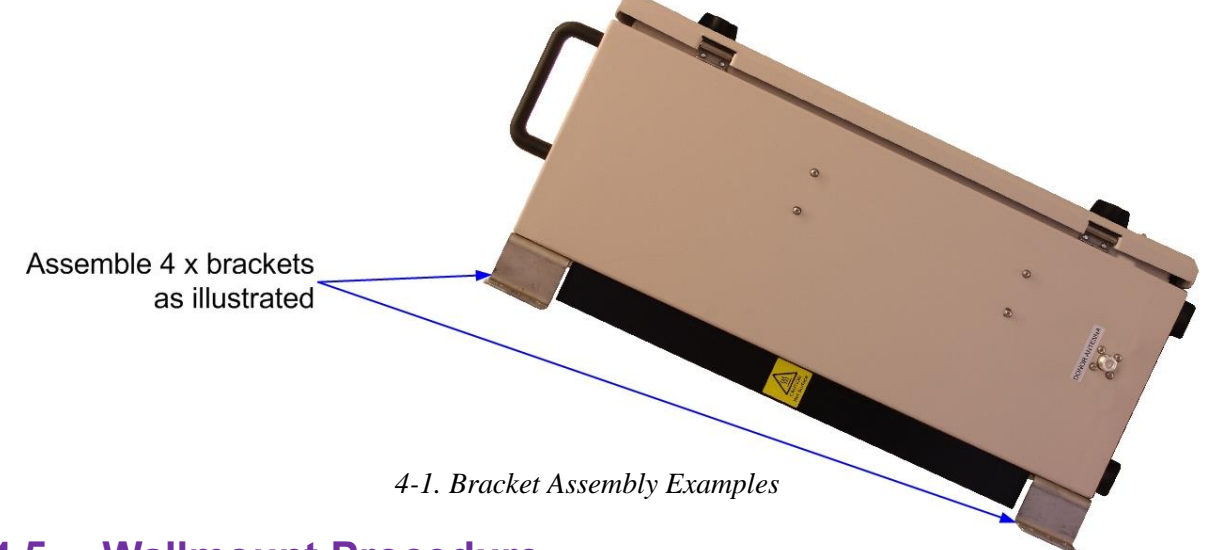

# 4.5 Wallmount Procedure

### 4.5.1 Requirements

The Repeater wall mount brackets assembly should be fixed to a solid wall (these include brickwork, blockwork, and concrete.);

Due to the weight of the Repeater, it is NOT recommended to fix to a hollow wall.

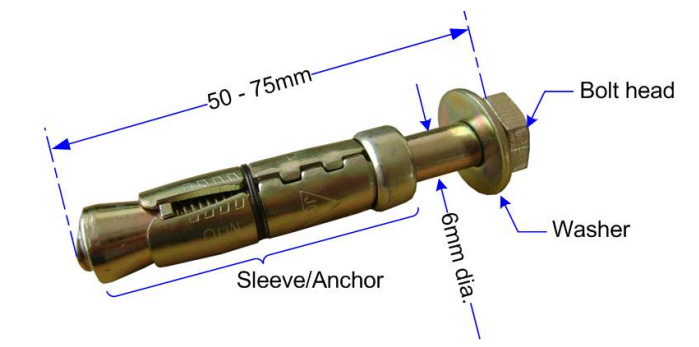

Figure 4-2. M6 Rawlbolt – recommended for wallmount.

#### IMPORTANT!

Always check that there are no pipes or cables hidden in the wall beneath the area to be drilled. Various pipe and cable detectors are available for this type of inspection.

To provide secure fixing to a solid wall, the most common method is drilling and plugging. The size of fixing is dependent on the item to be fixed and the nature of the wall, The Repeater should be fixed with mild steel, M6 (50mm to 75mm) Rawl bolts or similar.

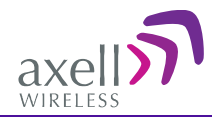

# 4.5.2 Planning the Repeater Location and Drilling

- 1. Mark out on the chosen wall the fixing centres of the repeater and the location of the brackets.
- 2. Mark and drill the wall with the correct size masonry bit as specified by the fixing manufacturer.

WARNING: It is good practice to wear goggles to protect your eyes from flying debris when using power tools.

- 3. Hold the drill bit against the mark and begin drilling slowly so that the bit does not wander from the position. The wall should be drilled to a depth which is sufficient to accommodate the full length of the fixing.
- 4. Insert the fixings so that the top of the sleeve/anchor section is level with the wall surface.
- 5. Gently tighten the bolt by hand so that the anchor section of the fixing expands and grips the inside of the hole.

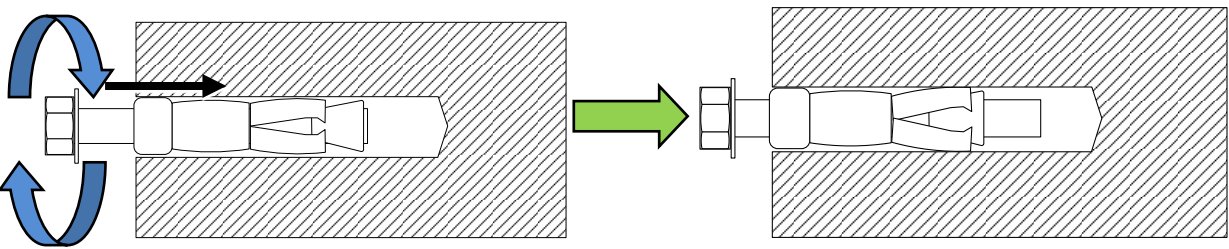

Figure 4-3. Inserting Fixing and Tightening

6. As the bolt pulls its way in, the sides of the anchor section are forced outwards, gripping the surrounding surface.

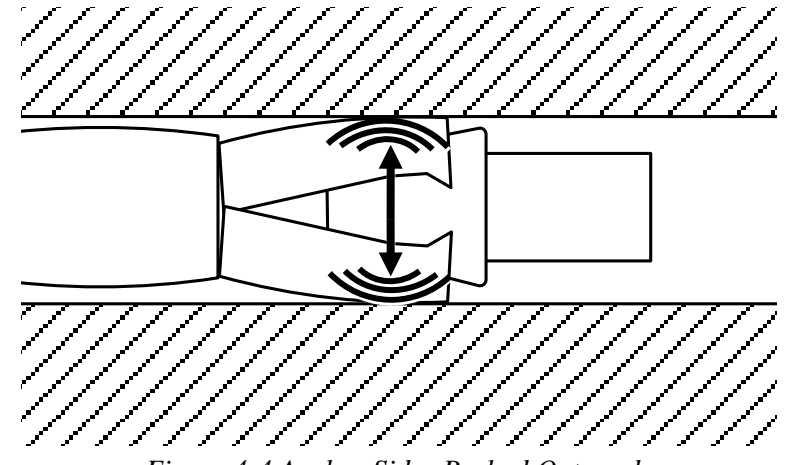

Figure 4-4 Anchor Sides Pushed Outwards

7. Once all four fixings are in place, carefully withdraw the four bolts.

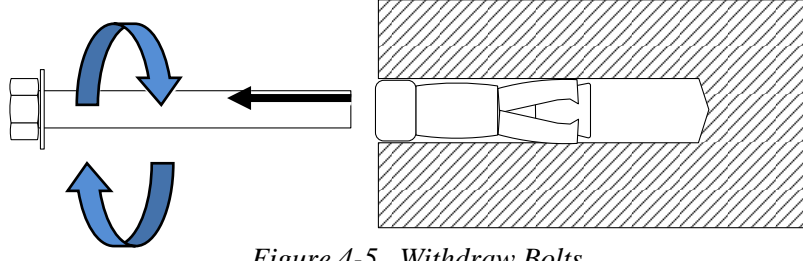

Figure 4-5. Withdraw Bolts.

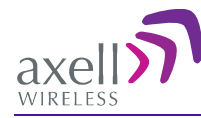

### 4.5.3 Hanging the Repeater on the Wall

- 1. Align repeater with the four fixings. Exercise great care as the repeater is very heavy (a suitably rated heavy duty scissor lift table/trolley may be suitable for this operation).
- 2. Carefully insert the fixing bolts through the mounting lugs of the Repeater and into the sleeve/anchor sections of the fixing in the wall and tighten the bolts.

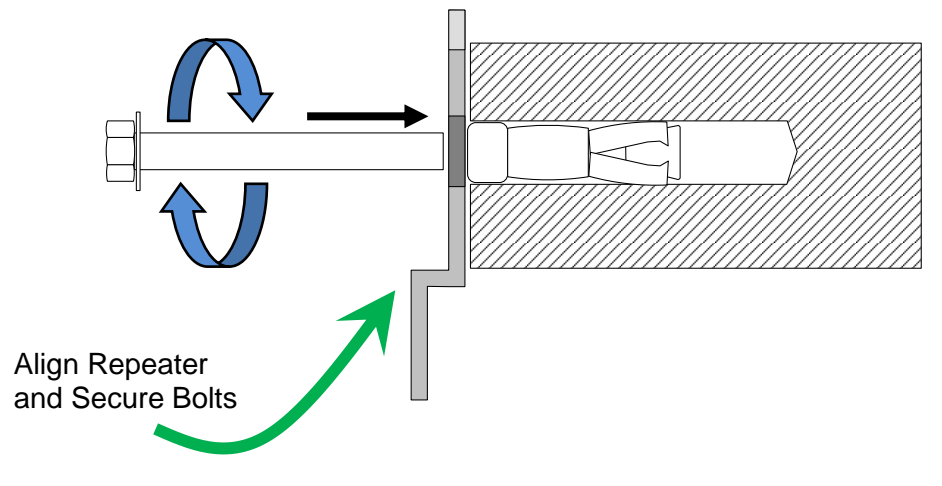

Figure 4-6. Mount Repeater.

# 4.6 Grounding

- GND the repeater grounding bolt.
- Ensure that good grounding protection measures are taken to create a reliable repeater site.
- Make sure to use adequately dimensioned grounding cables. The minimum recommended conductive area for a grounding cable is 16mm2.

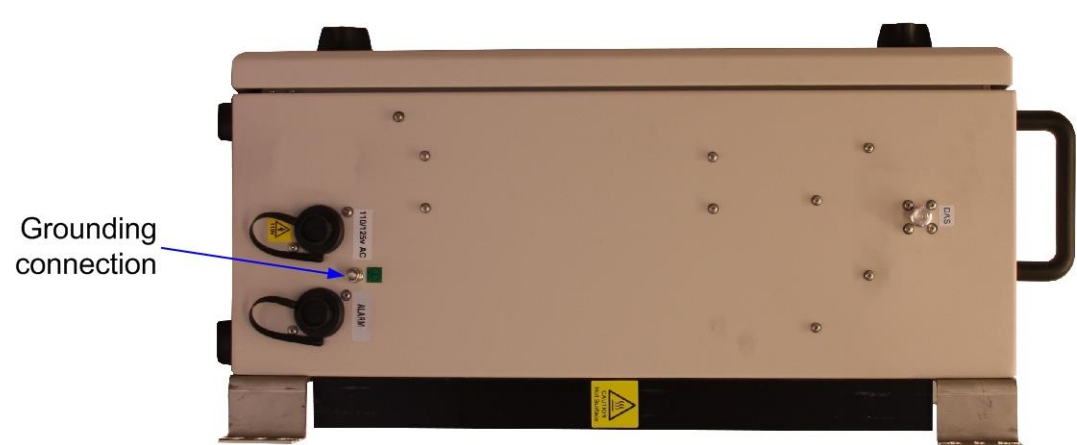

Figure 4-7. Grounding

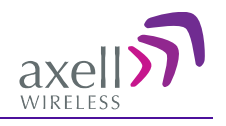

# 4.7 EMV Protection

**CAUTION!** If insufficient Electromagnetic Protection is provided, or if EMV measures are not taken, warranties issued by Axell Wireless are not valid.

The lightning hazard to electric and electronic equipment consists in the interferences of direct lightning current infections and high surge voltages induced by the electromagnetic field of nearby lightning channels or down conductors. Amplitudes from cloud-to-earth lightning amounts to several 10kA and may last longer than 2(ms). The damage caused depends on the energy involved and on the sensitivity of the electronics systems.

Ensure that lightning protection measures are taken to create a reliable repeater site. Protect all coaxial cables and power cables from the transients caused by lightning. Fit all cables with suitable lightning protection devices.

For detailed information please refer to IEC 61024-1 and 61312-1 for international standards for protection of information systems against LEMP, Lightning Electromagnetic Pulse, including radio transmitters. They define proper planning, installation and inspection of effective lightning protection systems.

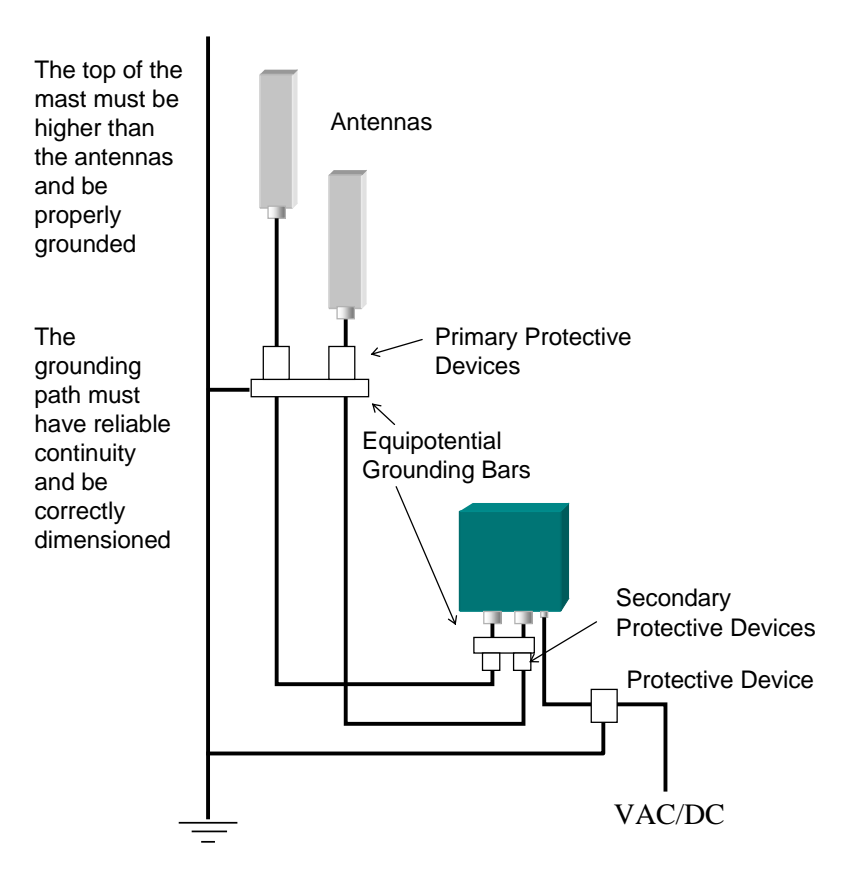

Figure 4-8. Example of EMV protection for a repeater system

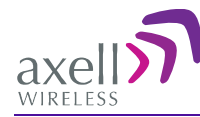

#### About installing lightening protection devices:

- Several lightning protection devices should be used in series with declining threshold voltages to help attenuate the pulse component which makes it through the first layer of protection.
- The primary protective device is part of the site installation and is not supplied by Axell Wireless. Coaxial lightning protection is normally one of these three types: Gas capsule, High-pass and Bandpass.
- There also need to be a protective device installed on the power supply cord.

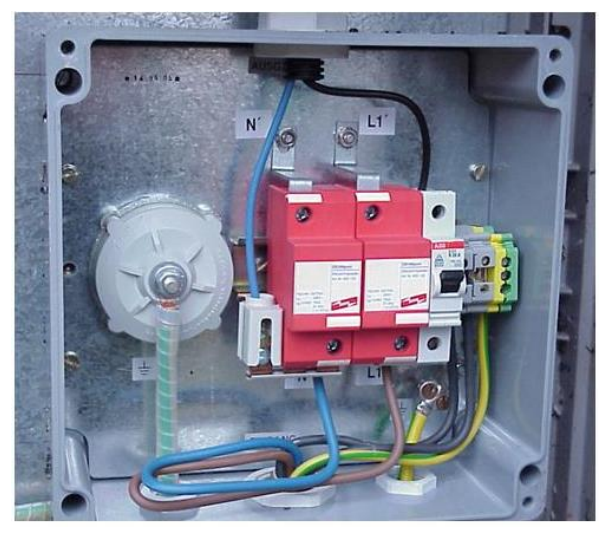

Figure 4-9. Protective device installed in connection with the power supply

# 4.8 Insert SIM Card

For models supporting GPRS/GSM or PSTN/GSM modems, open the repeater door and insert the SIM card in the slot as illustrated below.

NOTE: You will also need to configure the modem according to section 6.5.5.

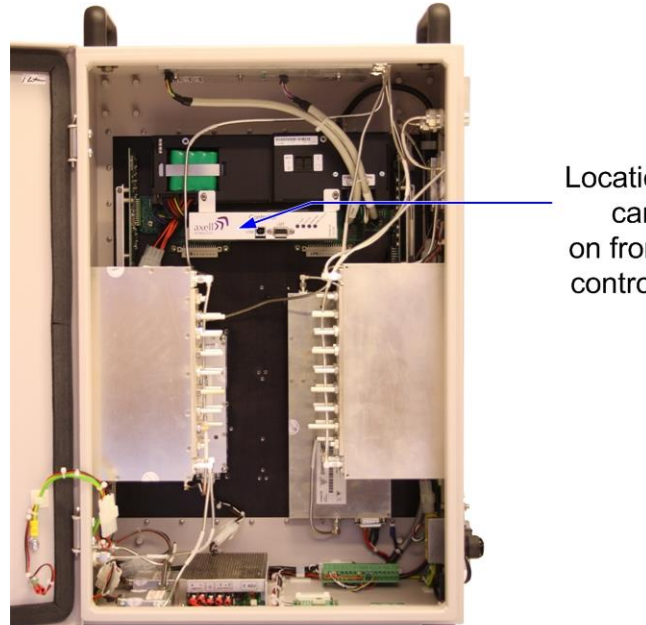

Location of SIM card slot on front face of control module

4-10. Insert SIM card

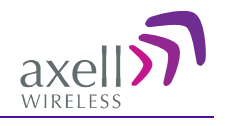

# 4.9 Antenna (RF) Connections

### **4.9.1 Verifying the Link between the BTS and the Repeater**

This test checks the signal strength from the BTS antenna to the Repeater.

#### Proceed as follows:

- 1. Using a Spectrum analyzer, measure the received signal from BTS at the Donor antenna port near the Repeater.
- 2. Adjust the Donor antenna direction to receive the maximum signal strength.
- 3. Compare the received signal strength with the calculated signal strength from the design phase.

In case of discrepancy, check for one of the following:

- Antenna out of direction
- Antenna tuned to side lobe instead of main lobe
- Antenna connector or antenna cable faulty
- Line-of-sight problem (obstruction), etc.
- Register the signal strength of the downlink channel for the system operation phase.

# 4.9.2 RF Antenna Connections

Refer to the following figure for the D-CSR RF antenna connections.

NOTE: For models supporting a GPRS modem, you may also connect the modem antennas at this stage. If your repeater includes a modem, the modem antenna port may either be on the left or right panel – depending on your enclosure.

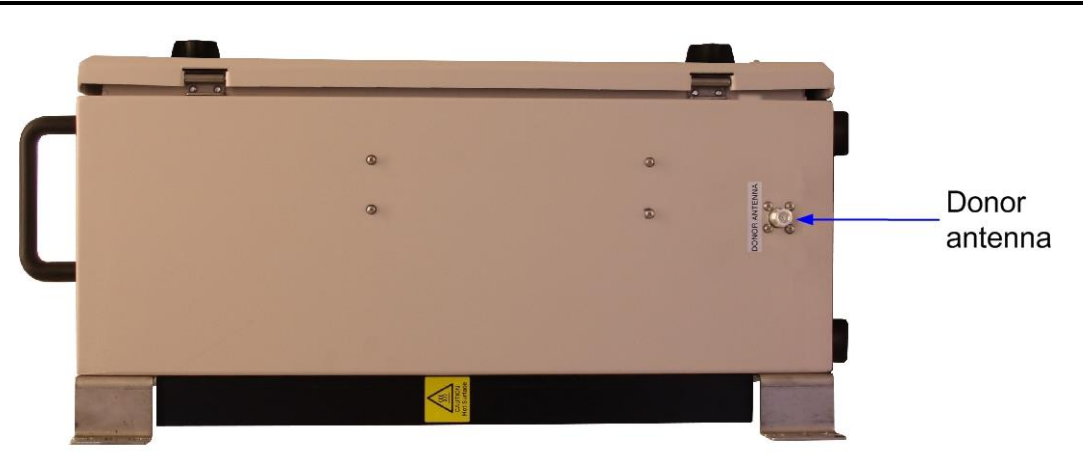

Figure 4-11. Donor Antenna Connection

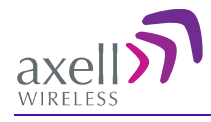

#### AXELL D-CSR 3302 US VHF REPEATER PRODUCT DESCRIPTION AND USER'S MANUAL

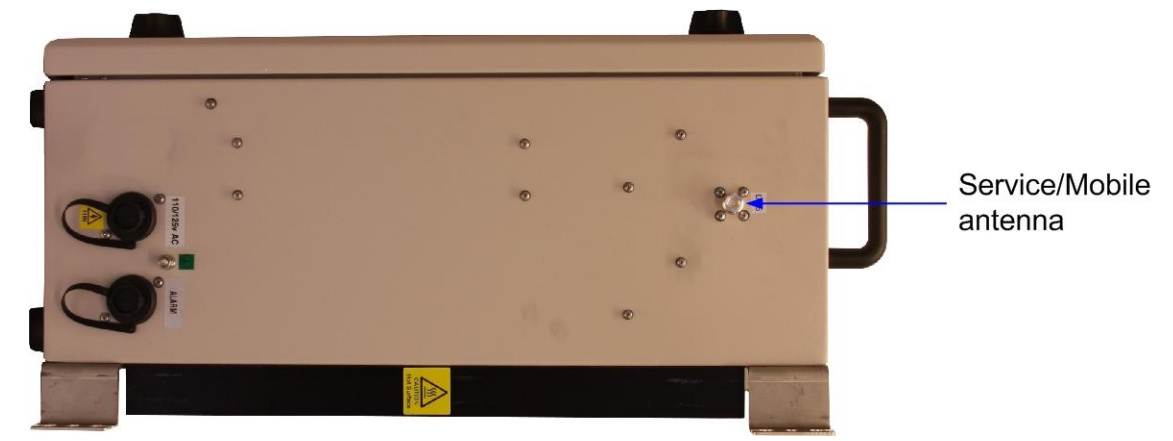

Figure 4-12. Mobile Antenna Connection

# 4.10 External Alarm and Relay (Internal Alarm) Connections

The Alarm connector located on the side panel provides two external alarm connections. Use the alarm cable provided with your unit. The alarms are activated and configured according to section 0(6.5.1)

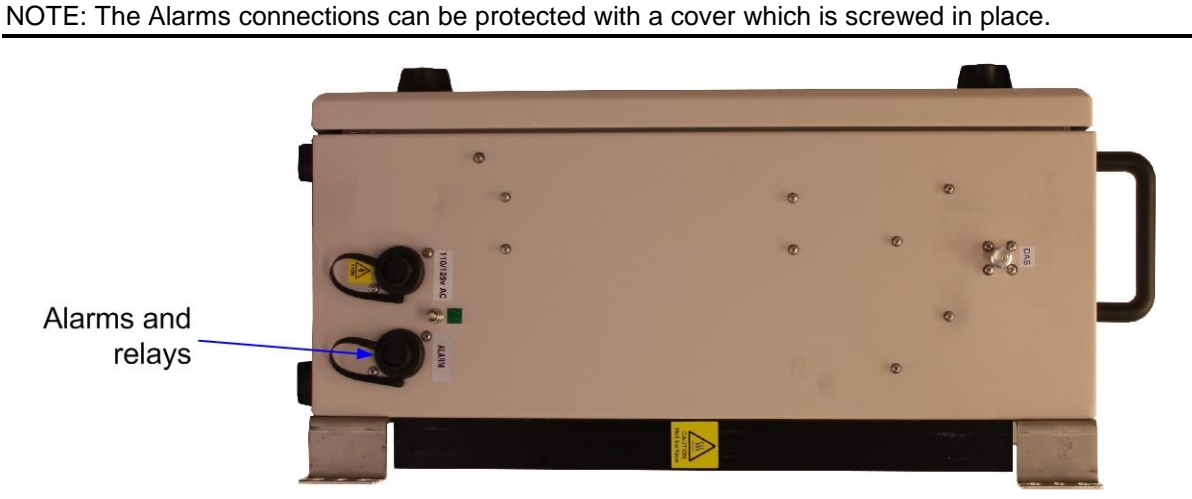

Figure 4-13. Alarm and Relay Connections

| PINS         | DESCRIPTION      |
|--------------|------------------|
| Pins 3 and 4 | External alarm A |
| Pins 5 and 6 | External alarm B |

#### **External Alarms details**

- Pins 3 and 4, 5 and 6
- Two external alarm sources can be connected to the repeater.
- Alarm operating voltage: between 12 and 24VDC.
- Alarm operation criteria can be configured. (6.5.1)
  - Active-low when there is no voltage the alarm indicator will turn red
  - Active-high an applied voltage of between 12 and 24 V will cause the external alarm indicator to turn red.

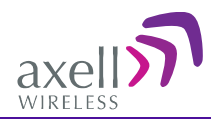

# 4.11 **Power Connections**

**Caution!** Make sure the antenna cables or 50 ohm terminations are connected to the repeater's antenna connectors before the repeater is turned on.

**Caution!** Be sure a CIRCUIT BREAKER meeting the instructions given in this section is connected near the unit at an easily reachable and accessible location from the unit.

#### **4.11.1 Circuit Breaker Connections**

To disconnect the unit (either manually or automatically in case of over-current), it is required to install a circuit breaker *on the wall near* the unit, at an easily accessible distance and location from the unit.

#### **Circuit-breaker minimum requirements**

- D-CSR 3302: 20AT, 115VAC
- Needs to be SAFETY approved

# 4.11.2 Switching Power ON

#### Note the following:

- The power switch has two positions; "on" and "stand by". In the stand by position the repeater is still connected to the power supply but not operational.
- The backup battery is operational for five years. Refer to section 9.3 for backup battery replacement.
- The D-CSR supports a backup battery for last gasp in case of power failure. To power on the unit, it is required to switch-on both power and backup battery switches.

The image below shows the location of the various power elements.

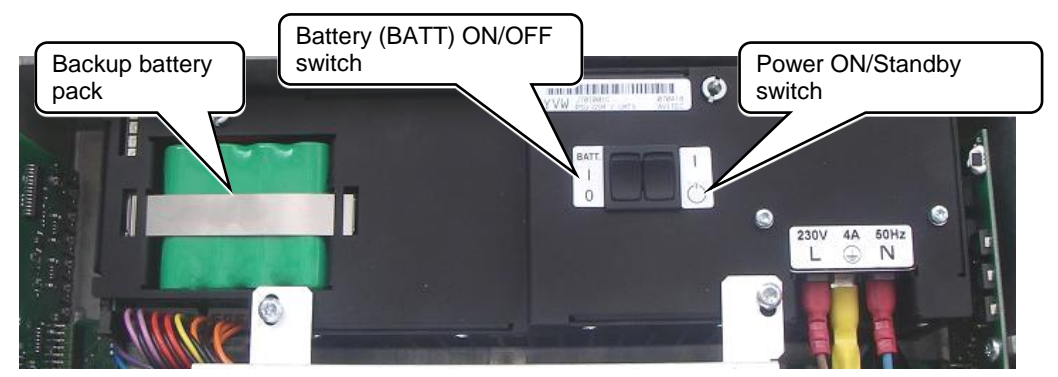

Figure 4-14. Power Elements Inside Repeater

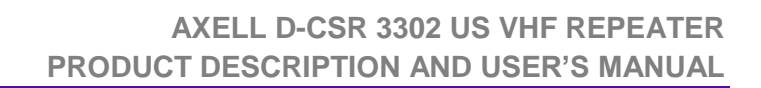

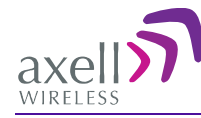

#### To switch the repeater ON

- 1. Open repeater door to access switches.
- 2. Set to ON both Power and Battery switches (located inside the repeater).
- 3. Connect the supplied power cable between the Repeater Power connector and the circuit breaker.
- 4. Turn the repeater on from the circuit breaker.
- 5. Verify the LEDs from the following internal modules are indicating correct operation (section 8.1):
  - Control module.
  - Power supply modules

NOTE: To switch power OFF – set battery switch to OFF and power switch to Standby.

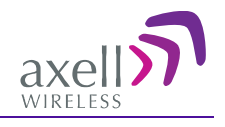

# **5** Login and GUI Navigation

This section describes how to open a session to the repeater, and provides a brief description of the WEB GUI and describes the initial setup procedures.

# 5.1 Opening a Local Web Session to the Repeater

#### **5.1.1 Connect the Repeater to the Computer**

#### **Connect computer to the Repeater Ethernet connection**

Using the supplied Ethernet cable, connect either to the repeater EXTERNAL ETH port (if an external ETH port is available on one of the side panels), or to the INTERNAL Ethernet port (located internally at the side of the Controller).

The following figure shows an internal ETH connection – to the side of the controller.

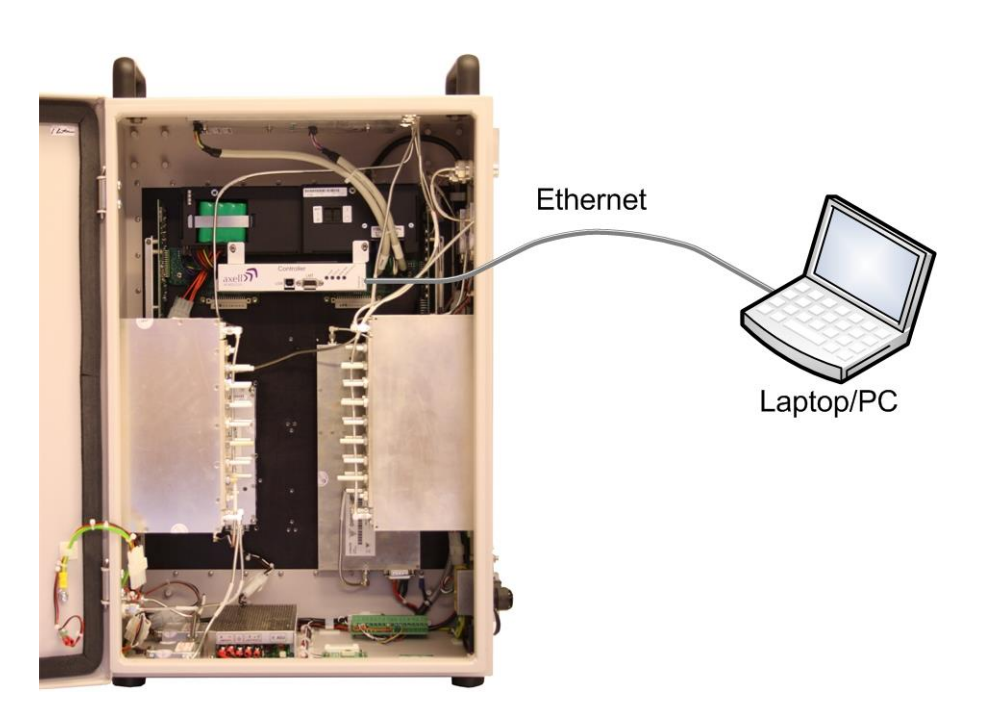

*Figure 5-1. Connection to an internal Ethernet port (if external port is not available)* 

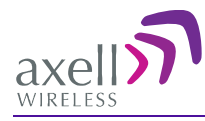

# **5.1.2 Configure the Computer Network Parameters**

Configure the computer network parameters to communicate with the Repeater. Note that the procedure may vary slightly depending on the operating system installed on your computer. The following procedure is for MS Windows 7.

#### To configure the computer's network parameters:

- 1. Click the Start menu and choose Control Panel.
- 2. In the Control Panel, click Network and Internet.
- 3. Click Network and Sharing Centre and then click Local Area Connection. The **Local Area Connections Status** dialog appears with the General tab displayed by default.

| Connection —                    |                    |                    |
|---------------------------------|--------------------|--------------------|
| IPv4 Connec                     | tivity:            | Internet           |
| IPv6 Connec                     | tivity:            | No Internet access |
| Media State:                    |                    | Enabled            |
| Duration:                       |                    | 5 days 11:19:45    |
| Speed:                          |                    | 100.0 Mbps         |
| D <u>e</u> tails                |                    |                    |
| Details                         |                    |                    |
| Details                         | Sent —             | Received           |
| Details<br>Activity —<br>Bytes: | Sent — 428,352,916 | Received           |

4. Click the **Properties** button. The **Networking** tab appears.

| nnect using:                                                                                                    |                                                                                                    |                                              |
|----------------------------------------------------------------------------------------------------|----------------------------------------------------------------------------------------------------|----------------------------------------------|
| P Intel(R) 82578[                                                                                                   | DC Gigabit Network Con                                                                                             | nection                                      |
|                                                                                                    |                                                                                                    | Configure                                    |
| is connection uses                                                                                                  | the following items:                                                                                               | , <u> </u>                                   |
| 🖌 📑 Client for Mid                                                                                                  | crosoft Networks                                                                                                   |                                              |
| ANOD Netw                                                                                                    | ork Security Filter driver                                                                                         |                                              |
| 🛛 🚚 QoS Packet                                                                                                    | Scheduler                                                                                                    |                                              |
| 🗹 🚚 File and Prim                                                                                                   | ter Sharing for Microsoft                                                                                          | Networks                                     |
| Internet Prot                                                                                                    | ocol Version 6 (TCP/IPv                                                                                            | 6)                                           |
|                                                                                                    |                                                                                                    |                                              |
| Internet Prot                                                                                                    | ocol Version <mark>4 (</mark> TCP/IPv                                                                              | 4)                                           |
| <ul> <li>Internet Prot</li> <li>Link-Layer T</li> </ul>                                                             | ocol Version 4 (TCP/IPv<br>opology Discovery Map                                                                   | •4)<br>ber I/O Driver                        |
| <ul> <li>Internet Prot</li> <li>Link-Layer T</li> <li>Link-Layer T</li> </ul>                                       | ocol Version 4 (TCP/IPv<br>opology Discovery Map<br>opology Discovery Resp                                         | 4)<br>ber I/O Driver<br>bonder               |
| <ul> <li>✓ Internet Prot</li> <li>✓ Link-Layer T</li> <li>✓ Link-Layer T</li> <li>Install</li> </ul>                | ocol Version 4 (TCP/IPv<br>opology Discovery Map<br>opology Discovery Resp<br>Uninstall                            | 4)<br>per I/O Driver<br>ponder<br>Properties |
| <ul> <li>Internet Prot</li> <li>Link-Layer T</li> <li>Link-Layer T</li> <li>Install</li> <li>Description</li> </ul> | ocol Version 4 (TCP/IPv<br>opology Discovery Map<br>opology Discovery Resp<br>Uninstall                            | 4)<br>per I/O Driver<br>ponder<br>Properties |
| Internet Prot     Link-Layer T     Link-Layer T     Link-Layer T     Install Description Allows your comput         | ocol Version 4 (TCP/IPv<br>opology Discovery Map<br>opology Discovery Resp<br>Uninstall<br>ter to access resources | 4)<br>ber I/O Driver<br>bonder<br>Properties |
| A Internet Prot     A Internet Prot     A Link-Layer T     Install  Description Allows your compute network.        | ocol Version 4 (TCP/IPv<br>opology Discovery Map<br>opology Discovery Resp<br>Uninstall<br>ter to access resources | 4)<br>per I/O Driver<br>ponder<br>Properties |

- 5. In the Items list, double-click the "Internet Protocol Version 4 (TCP\*IPv4)" item.
- 6. The Internet Protocol Version 4 (TCP/IPv4) Properties dialog appears.

Note: The Repeater is supplied with the default IP address 192.168.1.253.

7. Assign your computer an IP address in the same subnet, in order to communicate with the unit.

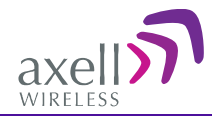

- In the IP address area:
- Enter the IP address 192.168.1.x, where 'x' can be any number between 2 and 250 inclusive. For example, (192.168.1.9)
- Define the subnet mask as shown (255.255.255.0)

| Internet Protocol Version 4 (TCP/IPv4) Properties                                                                                                    |               |  |  |  |  |  |  |
|----------------------------------------------------------------------------------------------------|---------------|--|--|--|--|--|--|
| General                                                                                                    |               |  |  |  |  |  |  |
| You can get IP settings assigned automatically if your network supports this capability. Otherwise, you need to ask your network administrator for the appropriate IP settings. |               |  |  |  |  |  |  |
| Obtain an IP address automatical                                                                                                    | y             |  |  |  |  |  |  |
| • Use the following IP address:                                                                                                    |               |  |  |  |  |  |  |
| IP address:                                                                                                    | 192.168.1.9   |  |  |  |  |  |  |
| Subnet mask:                                                                                                    | 255.255.255.0 |  |  |  |  |  |  |
| Default gateway:                                                                                                    | · · · ·       |  |  |  |  |  |  |
| Obtain DNS server address autom                                                                                                    | natically     |  |  |  |  |  |  |
| • Use the following DNS server add                                                                                                    | resses:       |  |  |  |  |  |  |
| Preferred DNS server:                                                                                                    |               |  |  |  |  |  |  |
| <u>A</u> lternate DNS server:                                                                                                    | • • •         |  |  |  |  |  |  |
| Validate settings upon exit                                                                                                    | Advanced      |  |  |  |  |  |  |
|                                                                                                    | OK Cancel     |  |  |  |  |  |  |

8. Click **OK**. The computer communication parameters are now defined and a session to the Repeater can be opened.

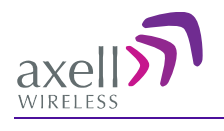

# 5.2 Web Session Login to the Repeater

NOTE: The Repeater is factory assigned the address 192.168.1.253. Initial login is performed using this address; however it is recommended to make the necessary modifications according to information provided by your network administrator.

#### To login to the Repeater via a web session

- 1. Open a standard Flash-enabled browser (e.g. Internet Explorer or Firefox).
- 2. In the address line, enter the IP address of the Repeater. <u>http://192.168.1.253</u>. A session will be established with the Repeater and the login dialog appears.

| Authentication Requ                       | ired                                                          | _ XX _ |
|-------------------------------------------|---------------------------------------------------------------|--------|
| The server http://1<br>password. The serv | 26.1.24.124:80 requires a username a<br>/er says: controller. | nd     |
| User Name:<br>Password:                   | axell                                                         |        |
|                                           | Log In Cano                                                   | :el    |

- 3. Enter the default login values as follows:
  - Login Name: axell (case sensitive)
  - Password AxellPasswd (case sensitive).

#### Notes:

- Do not use the number pad when entering numbers.
- For security, it is highly recommended to change the password (section 7.1.3).
- 4. Click **Login.** The application main window appears. The repeater mode appears in the top left side of the Menu bar:
  - D-CSR xx02 = Channel operation mode

#### **Repeater Mode**

| ภ D-CSR3        | <b>302</b>   Home        |                               |                     | "2.0.11" "2,5,3,15" "SDI | (VHF 2.0. | •   |
|-----------------|--------------------------|-------------------------------|---------------------|--------------------------|-----------|-----|
|                 |                          | Basic                         | Advanced            |                          |           |     |
| General         |                          |                               |                     |                          |           | - 0 |
|                 | Controller               |                               | 🧱 External Alarms 👔 | Ϊ.                       |           |     |
| 🛔 Temperature 🕜 | = +35.0 °C               | External Alarm 1              | External Alarm 1    |                          |           | -   |
| <b>₽</b> Tag    | 🔒 📝 Repeater - Site Name | External Alarm 2              | External Alarm 2    |                          |           | -   |
| mRID 🕜          | 00-00-0000               | External Alarm 3              | External Alarm 3    |                          |           | -   |
| Model 🕜         | D-CSR3302                | <sup>4</sup> External Alarm 4 | External Alarm 4    |                          |           | -   |

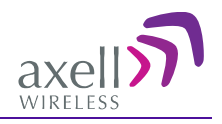

# 5.3 Navigating the Web GUI Application

NOTE: It is assumed you have already logged in to the Repeater according to section 5.2.

The Web GUI window provides access to the configuration and management options of the D-CSR units.

The following figure shows an example of the Basic View. The Advanced view provides more options.

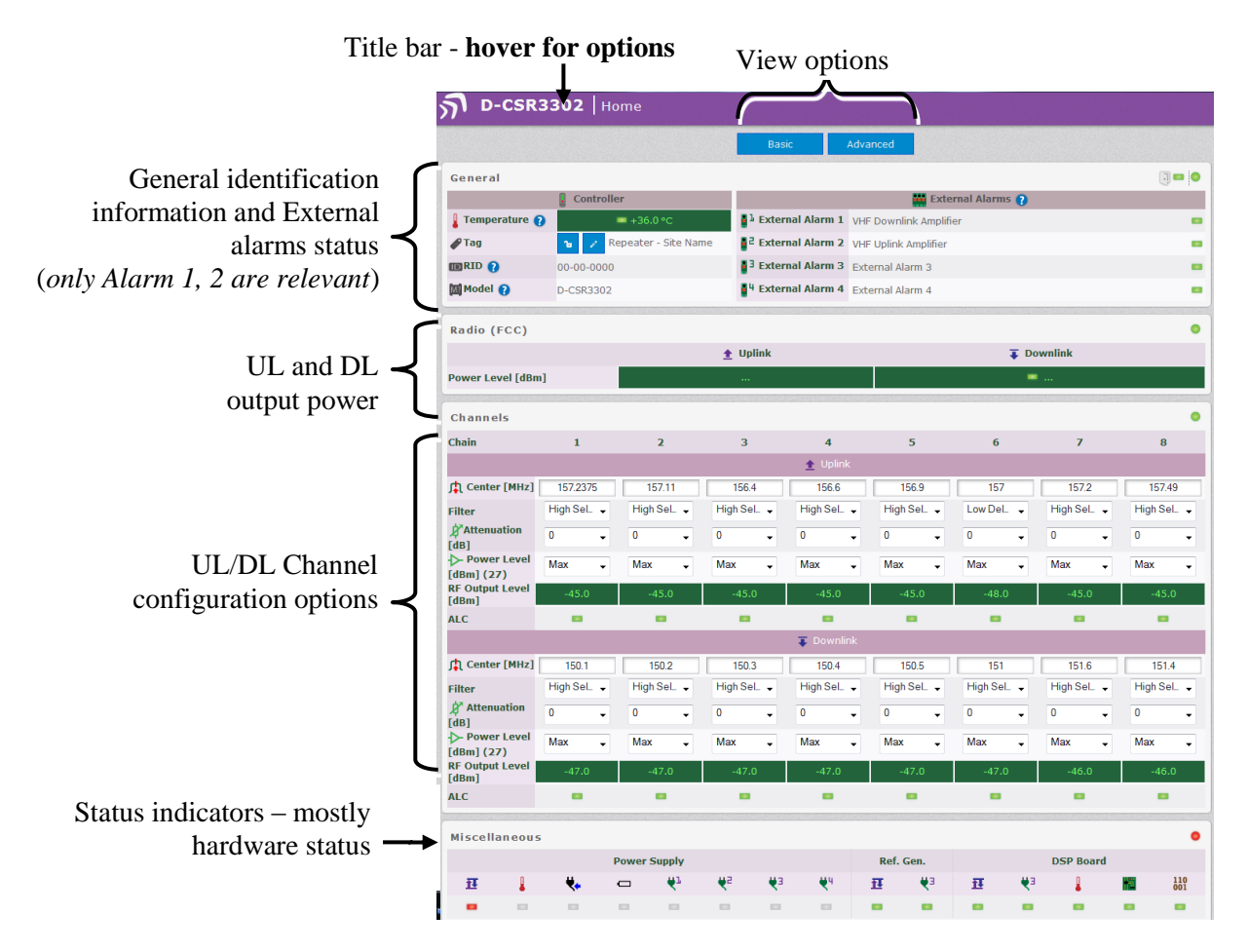

The window consists of the following main areas:

- Title bar provides access to a range of configuration options by *hovering over the bar*. See section 5.3.1 for details.
- View Buttons Basic (displayed by default) and Advanced display options.
- General information show user defined repeater name, general identification information and status of external alarms.
- Radio (FCC) shows current UL and DL power level
- Channels provides UL and DL channel configuration options and RF output power per channel
- Miscellaneous status of various parameters, mainly power related

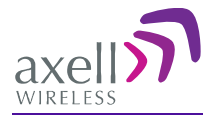

# 5.3.1 Title Bar Menu Options

NOTE: These options are available by hovering over the Title bar of the main window.

#### The Menu Bar allows access to all configuration and commissioning options:

| D-CSR3302   Home |                                             |                                                                                                    |                                     |                                  | "2.0.10.1" "2.5.3.10" "SDRVHF 2.0.0.26" |  |  |  |
|------------------|---------------------------------------------|----------------------------------------------------------------------------------------------------|-------------------------------------|----------------------------------|-----------------------------------------|--|--|--|
| Home A Nodes     | ឰ Logs<br>Alarms 출 Alarm Thresholds         | Oate and Time<br>System Information                                                                                                    |                                     | C Ethernet                       | Communication                           |  |  |  |
| Item             | Description                                 |                                                                                                    |                                     |                                  |                                         |  |  |  |
| Home             | This is the information a options. (Se      | This is the default welcome screen. It displays general statution information and provides the RF UL and DL channel configuration options. (Section 0).                              |                                     |                                  |                                         |  |  |  |
| SNMP             | SNMP agen                                   | t configuration                                                                                                    | options. (S                         | ection 0)                        |                                         |  |  |  |
| Nodes            | Not Applicat                                | ble                                                                                                    |                                     |                                  |                                         |  |  |  |
| External Alarms  | Configure, a (Section 6.5                   | activate and a<br>.1)                                                                                                    | assign nam                          | es to two e>                     | kternal alarms.                         |  |  |  |
| Logs             | List of alarm defined Thre                  | s and operations holds in Alar                                                                                                    | ons. Alarms<br>m Threshol           | are raised ac<br>d. (Section 8.  | cording to user<br>1.1)                 |  |  |  |
| Alarm Threshold  | 3 Define thres<br>Logs).<br>(Section 8.1    | Define thresholds for all system alarms (alarms are displayed in Logs).<br>(Section 8.1.2)                                                                                           |                                     |                                  |                                         |  |  |  |
| Date and Time    | Configure th                                | e time stamp f                                                                                                    | for dating D                        | -CSR events.                     | (Section 6.4)                           |  |  |  |
| System Informati | on Display D-C<br>and system<br>usage and n | Display D-CSR hardware and software identification informati<br>and system performance parameters (CPU load average, memory<br>usage and network response time (ms)). (Section 8.1.4 |                                     |                                  |                                         |  |  |  |
| Password         | Change logi<br>NOTE: It is I                | n password. (S<br>highly recomm                                                                                                    | Section 7.1)<br>Dended to ch        | nange the logi                   | n password.                             |  |  |  |
| Reboot           | Soft restarts                               | the D-CSR. (                                                                                                    | Section 7.2)                        |                                  |                                         |  |  |  |
| Ethernet         | Define the I<br>access via E                | Define the IP Address and network parameters for direct rem access via Ethernet. (Section 6.5.2)                                                                                     |                                     |                                  |                                         |  |  |  |
| Axell Shell      | Command li<br>commands<br>Attributes do     | ne used to co<br>can be four<br>ocument. (Sec                                                                                                    | mmunicate<br>nd in the<br>tion 7.3) | with the remo<br>Common Co       | te units. List of ommands and           |  |  |  |
| Communication    | Configure m<br>view AEM S                   | odem parame<br>erver IP (provi                                                                                                    | eters (if the<br>ded by AEN         | unit supports<br>/). (Section 6. | a modem) and<br>5.5)                    |  |  |  |

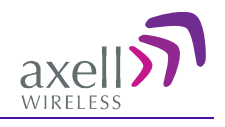

# 6 Setup

This section describes the available setup procedures: required and optional according to your system installation.

# 6.1 Overview of the Setup Procedures

The following setup procedures are required to operate the repeater:

- Assigning the repeater a recognizable name for easy identification of the source of events
- Defining channels
- Setting the clock and time used to timestamp events
- Additional setup procedures according to your system installation and requirements:
- Configuring external alarms
- IP address for connection to the Ethernet network
- SNMP support
- TCP/IP
- Modem setup

# 6.2 Assigning Repeater a Recognizable Name

The D-CSR is automatically assigned an ID by the AEM. In addition, it is recommended to assign each repeater a recognizable name that will identify the location, site name, etc.

#### To assign the Tag

| NOTE: The repeater tag can be   | e loc | ked in order to prevent being accidentally modified from the AEM |
|---------------------------------|-------|------------------------------------------------------------------|
| side (unlock by clicking on the | ъ     | button).                                                         |

1. In the Home screen, under the **General** section next to **Tag**, click the **Edit** coption.

|                     | General        |                          |                               |                     |  |
|---------------------|----------------|--------------------------|-------------------------------|---------------------|--|
| <b>T</b> • <b>O</b> |                | Controller               |                               | 🧱 External Alarms 👔 |  |
| TAG                 | i emperature 🕜 | = +35.0 °C               | External Alarm 1              | External Alarm 1    |  |
|                     | <b>₽</b> Tag   | 🔒 📝 Repeater - Site Name | External Alarm 2              | External Alarm 2    |  |
|                     | mRID 🕜         | 00-00-0000               | <sup>3</sup> External Alarm 3 | External Alarm 3    |  |
|                     | Model 🕜        | D-BSR2502                | <sup>4</sup> External Alarm 4 | External Alarm 4    |  |

- 2. Assign the Repeater a name (up to 30 characters) that indicates the location of the Repeater.
- 3. Click OK.

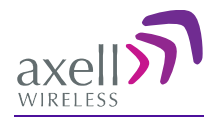

# 6.3 CSR Channel Configuration

The initial setup procedure consists of defining the required VHF channels. Up to eight channels can be defined, where each channel is defined according to the following parameters:

- UL center frequency and DL center frequency
- Type of channel according to usage (High Selectivity or Low Delay)
- Attenuation
- Power level

#### To configure channel RF parameters

1. Access the **Home** screen (displayed by default).

A partial image showing only the channel definitions area is illustrated below.

|                  | Channels                  |             |             |             |             |             |             |            | •           |
|------------------|---------------------------|-------------|-------------|-------------|-------------|-------------|-------------|------------|-------------|
| **               | Chain                     | 1           | 2           | 3           | 4           | 5           | 6           | 7          | 8           |
| Uplink channel   |                           |             |             |             | 🛨 Uplink    |             |             |            |             |
| definitions —    | 🕂 Center [MHz]            | 157.2375    | 157.11      | 156.4       | 156.6       | 156.8       | 158         | 157.2      | 157.49      |
|                  | Filter                    | High Sel_ 🚽 | High Sel_ 👻 | High Sel_ 👻 | High Sel_ 👻 | High Sel_ 🚽 | Low Del_ 👻  | High SeL 👻 | High Sel_ 👻 |
|                  | Attenuation               | 0 🗸         | 0 🗸         | 0 🗸         | 0 🗸         | 0 🗸         | 0 🗸         | 0 🗸        | 0 🗸         |
|                  | Power Level<br>[dBm] (27) | Max 🗸       | Max 🗸       | Max 🗸       | Max 🗸       | Max 🗸       | Max 🗸       | Max 🗸      | Max 🗸       |
|                  | RF Output Level<br>[dBm]  | -45.0       | -42.0       | -42.0       | 22.0        | 22.0        | -48.0       | 22.0       | -45.0       |
|                  | ALC                       |             |             |             |             | •           | •           |            |             |
| Downlink channel |                           |             |             |             | Townlink 🗸  |             |             |            |             |
| definitions      | 🛱 Center [MHz]            | 151.3       | 150.2       | 150.4       | 150.6       | 150.8       | 151         | 151.2      | 151.4       |
| demittions       | Filter                    | High Sel_ 🚽 | High Sel_ 👻 | High Sel_ 👻 | High Sel_ 👻 | High Sel. 👻 | High Sel. 👻 | High SeL 👻 | High Sel. 👻 |
|                  | Attenuation [dB]          | 0 🗸         | 0 🗸         | 0 🗸         | 0 🗸         | 0 🗸         | 0 🗸         | 0 🗸        | 0 🗸         |
|                  | Power Level<br>[dBm] (27) | Max 🗸       | Max 🗸       | Max 🗸       | Max 🗸       | Max 🗸       | Max 🗸       | Max 🗸      | Max 🗸       |
|                  | RF Output Level<br>[dBm]  | -46.0       | -47.0       | -47.0       | -46.0       | -46.0       | -47.0       | -46.0      | -46.0       |
|                  | ALC                       |             | -           | -           | -           | -           |             |            | -           |

- 2. Define the **Downlink** and the **Uplink** parameters for each required channel:
  - Set the **Centre** frequency.
  - Set the type of **Filter** to **Low Delay** *or* **High Selectivity** according to site requirements.
  - Set the **Power Level** according to the following options:
    - Max maximum power available according to the number of active channels.
    - Max-1 to Max-9 from 1 to 9 dBm less than the maximum power according to the number of active channels.
    - OFF no power is transmitted on corresponding UL or DL channel.

NOTE: Be sure to disable inactive channels by setting the Power Level to OFF.

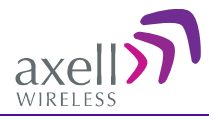

| N. Dowon Loval  |         |
|-----------------|---------|
| Power Level     | Max 🚽   |
| [dBm] (27)      |         |
| RE Output Level | OFF     |
| [dpm]           | Max     |
| Lapui           | Max-1   |
|                 | Max-2   |
|                 | Max-3   |
|                 | Max-4   |
|                 | Max-5   |
|                 | Max-6   |
|                 | Max-7   |
|                 | Mox-9   |
|                 | IVIAX-0 |
|                 | Max-9   |

- Set the **Attenuation** as follows:
  - Under the selected Chain (channel), in the Downlink section, set DL Attenuation to the maximum value. The values shown in the figure below are for example only.

| 🖈 Attenuati    | ion |   |
|----------------|-----|---|
| [dB]           | 11  | - |
|                | 12  |   |
|                | 13  |   |
|                | 14  |   |
|                | 15  |   |
|                | 16  |   |
|                | 17  |   |
|                | 18  |   |
|                | 19  |   |
|                | 20  |   |
|                | 21  |   |
|                | 22  |   |
|                | 23  |   |
|                | 24  | = |
|                | 25  |   |
|                | 26  |   |
|                | 27  |   |
|                | 28  |   |
| Sat to maximum | 29  |   |
|                | 30  | - |
| value          |     |   |

• *Lower* the **Attenuation** level step by step until the desired output power level is reached (zero attenuation = maximum gain).

NOTE: Since the base station is more sensitive than a mobile unit there may be less signal gain from the mobile unit in to the base station (UL) than in the opposite direction. The uplink attenuation can be adjusted more accurately later on, once test signal measurements have been completed.

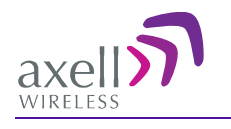

# 6.4 Setting Date and Time

Be sure to set the correct date and time in order to accurately timestamp all events occurring on the D-CSR.

#### To set the Date & Time

- 1. From any screen, hover on the **Title** area and click on **Date and Time**.
- 2. Do one of the following:
  - Either, enter the correct date and time according to the displayed formats.
  - Or, click on **Local Time** to set the time according to the PC running the Web-GUI.

#### 3. Click Apply.

| Setting date and time |                    |              |              |        |  |
|-----------------------|--------------------|--------------|--------------|--------|--|
|                       | Date 02 / 0        | 6 / 13 (DD/M | 1M/YY) 🕜     |        |  |
|                       | <b>Time</b> 10 : 3 | 8 : 04 (HH:M | 1M:SS) 💡     |        |  |
|                       |                    | C Reload     | → Local Time | ✓Apply |  |

# 6.5 Additional Configuration Options

Depending on your installation and supported repeater options, you may also want to:

- Configure the external alarms if external alarms are connected
- IP address for repeaters that will be connected to the Ethernet network after the initial setup procedure
- SNMP support requires configuring the agent and trap destination address
- TCP/IP support
- Modem setup for units supporting a GPRS/GSM modem

NOTE: For units managed via the AEM, no configuration procedures are required on the repeater side; the repeater access information is configured into the AEM.

### 6.5.1 Configuring External Alarms

The unit supports up to two external alarms. Connected external alarms must be configured according to the trigger (high or low) and it is recommended to assign the alarms recognizable names (such as Door Open, High Temperature, etc.)

#### To configure the external alarms

- 1. Hover on the Title area and click on External Alarms.
- 2. Set the alarm Trigger:
  - High voltage triggers alarm
  - Low no voltage triggers alarm
- 3. Assign a description to each relevant alarm in the **Description** area.
- 4. Click Apply to save the changes.

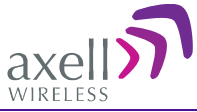

|          | External Alarm Pins () | Trigger ? |             | Decomintion •          |  |
|----------|------------------------|-----------|-------------|------------------------|--|
|          |                        | 뚯 High 🕐  | Description |                        |  |
| <b>1</b> | Pin 1                  | ۲         | O           | VHF Downlink Amplifier |  |
| 2        | Pin 2                  | ۲         | 0           | VHF Uplink Amplifier   |  |
| E .      | Pin 3                  | O         | ۲           | External Alarm 3       |  |
| 4        | Pin 4                  | 0         | ۲           | External Alarm 4       |  |

# 6.5.2 IP Address

This procedure describes how to set up the IP address either manually or configure for acquisition via DHCP.

| A WARNING!                                                                                                    |
|----------------------------------------------------------------------------------------------------|
| Changing the IP settings on the controller may make it unaccessible. If you change these settings, you may not be able to correct them via this |
| web interface. You may have to use the serial connection (COM PORT) to get or set the value of NIC according to the instructions.               |

#### To configure the IP address

- 1. Hover on the **Title** area and click on **Ethernet**.
- 2. For manual IP address configuration:
  - Verify that the option Automatically obtain IP address is disabled.
  - Set the IP, Subnet Mask, Default Gateway and DNS addresses.
  - Click Apply.
- 3. For DHCP IP address configuration:
  - Select Automatically Obtain IP Address (DHCP).
  - No other settings are required.
  - Click Apply.

The Manual configuration settings are illustrated below.

| Network IP                                 |                 |          |         |  |  |  |
|--------------------------------------------|-----------------|----------|---------|--|--|--|
| 🗆 Automatically obtain IP address (DHCP) 🛕 |                 |          |         |  |  |  |
| IP                                         | 126.1.24.124    | 0 💧      |         |  |  |  |
| Subnet Mask                                | 255.255.255.0   | 0        |         |  |  |  |
| Default Gateway                            | 126.1.24.1      | 0        |         |  |  |  |
| DNS 1                                      | 126.1.24.14     | 0        |         |  |  |  |
| DNS 2                                      | 192.168.100.179 | 0        |         |  |  |  |
| DNS 3                                      | 192.168.100.141 | 0        |         |  |  |  |
|                                            |                 | C Reload | 🗸 Apply |  |  |  |

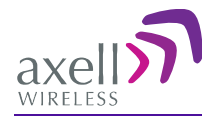

### 6.5.3 SNMP Support

The D-CSR includes SNMP support, including an SNMP Agent and SNMP traps (alarms). All SNMP queries and traps are supported either via the OMU II or a direct connection to the unit.

#### **SNMP Traps Parameters**

The MBF-40 sends SNMP traps to user defined destination addresses.

NOTE: One destination address can currently be defined via the Web. Seven more destination addresses can be defined via the Axell Shell.

#### To configure the SNMP traps destination address

- 1. Click on the **Configure** button (top right corner).
- 2. Select Remote Communication.
- 3. In the **Device:Method** field, select **ETH:SNMP**

| Remote Communication      |                                    |        |         |  |  |  |
|---------------------------|------------------------------------|--------|---------|--|--|--|
| All Remote Communications |                                    |        |         |  |  |  |
| Oevice:Method             | ETH:SNMP                           |        |         |  |  |  |
| Ocommunication Device     | Ethernet Connection                |        |         |  |  |  |
| Ocmmunication Method      | Simple Network Management Protocol |        |         |  |  |  |
|                           |                                    |        |         |  |  |  |
| SNMP                      | NMP                                |        |         |  |  |  |
| SNMP Trap Address         | 126.1.24.18                        | 0      |         |  |  |  |
| SNMP Trap Port            | 162                                | 0      |         |  |  |  |
| SNMP Trap Community       | public                             | 0      |         |  |  |  |
|                           |                                    | _      |         |  |  |  |
|                           | C                                  | Reload | 🗸 Apply |  |  |  |

- 4. Define the SNMP trap destination IP address (additional addresses can be defined via the Axell Shell.).
- 5. Enter the (destination address device) Trap Port and its Community parameters.
- 6. Click **Apply**.

#### **SNMP** Agent - Activating and Configuring

The SNMP agent provides inventory management for hosted repeaters (on which the SNMP agent is enabled) and a table of active alarms in the controller or Fiber system for remote querying.

The SNMP Agent is responsible for responding to queries and carries out requests. The SNMP Agent also provides the proprietary Axell MIB (AXELL-AM-MIB), accessible via any SNMP manager (e.g. HP OpenView).

All SNMP queries to the remote are implemented via an OMU session.

#### To allow SNMP agent queries

- To allow SNMP queries of the OMU II the SNMP agent must be enabled on the OMU II.
- To allow SNMP queries of the remote devices via OMU II the SNMP agent must be enabled on the OMU II and on the remote device (repeater).
- Remote units(repeaters) configured with an IP address and connected to the communication infrastructure, can be queried directly.

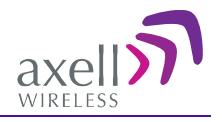

#### To activate the D-CSR SNMP Agent

1. In the Hover menu (hover over the header), select **SNMP.** The following pane appears:

| NMP Agent Configuration         |  |  |  |  |  |
|---------------------------------|--|--|--|--|--|
|                                 |  |  |  |  |  |
| Standard SNMP Alarm Management  |  |  |  |  |  |
| <b>() SNMP MIB</b> AXELL-AM-MIB |  |  |  |  |  |
| 161                             |  |  |  |  |  |
| public                          |  |  |  |  |  |
|                                 |  |  |  |  |  |
|                                 |  |  |  |  |  |

- 2. Set the **SNMP Agent** toggle to **ON**.
- 3. Set the **port** and the **Read-Only community**.
- 4. Click Apply.

#### 6.5.4 TCP/IP and Ethernet

TCP/IP communication is run over a company's network. Therefore, each company needs to define the details regarding the configuration, IP addresses, etc.

#### **TCP/IP Communication Setup**

- 1. Hover on the **Home** page **Title** bar and choose **Communication** from the displayed icons.
- 2. From Device:Method select ETH:TCP (Ethernet:TCP/IP).
- 3. Click **Apply**.

| Remote Communication                                                          |                                                   |  |  |  |
|-------------------------------------------------------------------------------|---------------------------------------------------|--|--|--|
| All Remote Communications                                                     |                                                   |  |  |  |
| Pevice:Method                                                                 | MC55EDTC v                                        |  |  |  |
| Ocommunication Device                                                         | Siemens Internal GSM/GPRS 950/900/1800/1900 modem |  |  |  |
| (2) Communication Method                                                      | Data Call/Circuit Switched Data                   |  |  |  |
|                                                                               |                                                   |  |  |  |
|                                                                               |                                                   |  |  |  |
| DTC                                                                           |                                                   |  |  |  |
| DTC<br>Modem Initialization String                                            | AT+CBST=71,0,1;\Q3                                |  |  |  |
| DTC<br>Modem Initialization String<br>AEM Main Number                         | AT+CBST=71.0.1:\Q3 ?                              |  |  |  |
| DTC<br>Modem Initialization String<br>AEM Main Number<br>AEM Secondary Number | AT+CBST=71.0.1;\Q3 7                              |  |  |  |
| DTC<br>Modem Initialization String<br>AEM Main Number<br>AEM Secondary Number | AT+CBST=71.0.1:\Q3 ?                              |  |  |  |

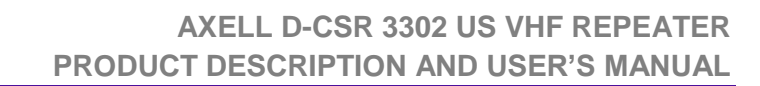

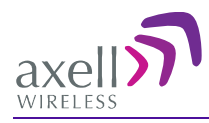

### 6.5.5 Modem Setup

NOTE: This section is relevant only if a modem is installed in the D-CSR repeater. If so, the SIM card should already have been installed according to section 4.8.

The D-CSR can communicate over two types of modem: Packet Switched (GPRS, GSM etc.) or Circuit Switched (PSTN/GSM). The available options depend on the modem type installed in your unit.

#### Modem Setup Overview

1. The Hover on the **Home** page **Title** bar and choose **Modem** from the displayed icons. The following dialog appears.

| Remote Communication        |                                                   |  |  |
|-----------------------------|---------------------------------------------------|--|--|
| All Remote Communications   |                                                   |  |  |
| Device Method               | MC55FDTC _                                        |  |  |
| Communication Davice        |                                                   |  |  |
| Communication Device        | Siemens Internal GSM/GPRS 950/900/1800/1900 modem |  |  |
| () Communication Method     | Data Call/Circuit Switched Data                   |  |  |
| DTC                         |                                                   |  |  |
| Modem Initialization String | AT+CBST=71.0.1:\Q3 ()                             |  |  |
| AEM Main Number             | • 0                                               |  |  |
| AEM Secondary Number        | 0                                                 |  |  |
|                             | C Reload V Apply                                  |  |  |

- 2. Verify that **Remote Communication** is **ON**.
- Select the Device:Method communication method. Only the options relevant to your installed modem will be displayed. (STD:DTC = Standard AT:Data Call, ETH:TCP = Ethernet:TCP connection)
- 4. Configure your communication method according to the relevant following section.

#### Packet Switched Modem Configuration (GSM/GPRS)

NOTE: In case the network connection is not performed properly (using GPRS), it is necessary to telnet, SSH or serial into the controller and enter TRACE MODEM to see why modem is not initialized (wrong / missing PIN, wrong APN etc).

- From the Remote communication menu, select **\*\*\*: GPRS**.
- In the GRPS area, enter the following:
  - Access Point Name customer's Access Point name.
  - Click Apply.

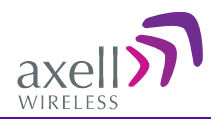

| Remote Communication      |                                                   |  |  |
|---------------------------|---------------------------------------------------|--|--|
| All Remote Communications |                                                   |  |  |
| Pevice:Method             | MC55I:GPRS 👻                                      |  |  |
| Communication Device      | Siemens Internal GSM/GPRS 950/900/1800/1900 modem |  |  |
| (2) Communication Method  | Packet Switched Data over GSM/GPRS                |  |  |
| Attachement Status:       |                                                   |  |  |
| CDBS                      |                                                   |  |  |
| Access Point Name         | customer.apn.name                                 |  |  |
| AEM Main IP Address       | . 0                                               |  |  |
| AEM Main Port             | 1024                                              |  |  |
| AEM Secondary IP Address  | 0                                                 |  |  |
| AEM Secondary Port        | 1025                                              |  |  |
|                           |                                                   |  |  |

#### Circuit Switched Modem (PSTN/GSM)

Using a circuit switched modem requires a landline connection be present at the site (for PSTN) or a SIM card supporting this feature (for wireless GSM).

#### **Communication Setup**

- 1. From Device:Method select STD:DTC (Stadnard AT:DataCall).
- 2. In the modem initialization string type: AT+CBST=7,0,1.
- 3. Click Apply.

|                                                                            | All Remote Communications   |                                 |  |  |
|----------------------------------------------------------------------------|-----------------------------|---------------------------------|--|--|
|                                                                            | Oevice:Method               | MC55I:DTC 🗸                     |  |  |
| Communication Device     Siemens Internal GSM/GPRS 950/900/1800/1900 modem |                             |                                 |  |  |
|                                                                            | ? Communication Method      | Data Call/Circuit Switched Data |  |  |
|                                                                            | Modem Initialization String | AT+CBST=71.0.1:\Q3              |  |  |
|                                                                            | Modem Initialization String |                                 |  |  |
|                                                                            |                             | U                               |  |  |
|                                                                            | ACM Casendary Number        |                                 |  |  |

#### Verify Circuit Switched Modem Functionality

- 1. Use the ACT RCD command via the Axell Shell or via Terminal to launch a modem restart (if logged in, restart will be performed on the first logout).
- 2. Dial the modem number (if PSTN) or the data number (if SIM card).
- 3. Verify modem LEDs are lit correctly (see section 8.1).
- 4. Use any ACT command using a Terminal to test connectivity and responsiveness.

#### SIM-card Using Single Numbering Scheme

If using SNS (Single Numbering Scheme), calls to the modem **within** the network are automatically classified as DATA. However, if calling from **outside** the network, you must first verify how its interfaces handle the VOICE vs. DATA bearing.

This cannot be solved at remote level. The external network administrator must provide the above information.

# 6.6 Integration into the AEM

When the repeater has been installed at site and the remote communication has been enabled, the repeater can be integrated to the Axell Element Manager. This is done by the

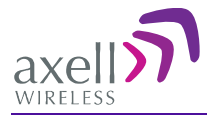

operator of the AEM. After entering the telephone number to the repeater, the AEM dials up the repeater, downloads all the repeater parameters and statuses into a database. When all parameters have been downloaded, the AEM configures the repeater with the telephone number where alarms and reports should be sent, and optionally with a secondary telephone number where the repeater can dial in case connection to primary number fails. When heartbeat reports and alarms are sent from the repeater to the AEM also the latest information about the status and RF-configuration is included. This means that the AEM operator always has information about the current status in the AEM database (and do not need to call the repeater to find this out).

NOTE: Once the repeater is integrated to the AEM, all changes to the repeater should preferably be done from the Axell Element Manager in order to ensure that the database always contains correct information.

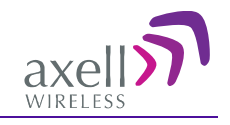

# 7 Administration and Monitoring

# 7.1 User Accounts

The D-CSR comes pre-configured with default usernames and passwords in the various administration levels.

The password for the **Axell** user name can be modified via the Web GUI. Passwords for other user names can be modified via the Command Line Interface (CLI) or Axell Shell. See the *Common Commands and Attributes* document for detailed commands and syntax or click on the **Help** button at the top right of the Web-GUI screen.

# 7.1.1 Default User Accounts

| User<br>Name | Default<br>Password | Details                                                                                                    |
|--------------|---------------------|----------------------------------------------------------------------------------------------------|
| Axell        | AxellPasswd         | Default user name. Can be modified via the WEB GUI.                                                                                                    |
| omcuname     | iwnkhoob            | Axell Element Manager (AEM) user account. This account will not generate VLI, LGO or CLR alarms.                                                                                                    |
| sysadmin     | AxellAdmin4050      | This is the system administration password which is<br>used for firmware upgrades and user administration.<br>Escalation to this level is achieved by issuing command<br>SYSADMIN from the user prompt. |
| useradmin    | UseradminPwd23      | This account contains user administration privileges.<br>Escalation to this level is achieved by issuing command<br>USERADMIN from the user prompt.                                                     |

NOTE: It is strongly recommended to change the default user names and passwords immediately at commissioning. This is done by using the command **ACT PASSWORD**. Please refer to the User Administration section in Common Commands and Attributes document for detailed syntax.

### 7.1.2 User Access Levels

In this generation of the system, standard users can be promoted to login via the Web Interface, inheriting the Read-Write or Read-Only access to this interface.

There are five different access levels:

| Access Level         | Default User Levels                  |
|----------------------|--------------------------------------|
| Read-Only            | axell, omcuname, useradmin, sysadmin |
| Read-Write           | axell, omcuname, useradmin, sysadmin |
| Web                  | Axell                                |
| User Administrator   | omcuname, useradmin, sysadmin        |
| System Administrator | omcuname, sysadmin                   |
|                      |                                      |

Note: New users added to the system have read-only access.

Users may be promoted to read-write and/or web access using the **ACT USERPROMOTE** command. See **Common Commands and Attributes** document for details on promoting users.

NOTE: Users omcuname, sysadmin and useradmin cannot be promoted to Web Access due to security reasons.

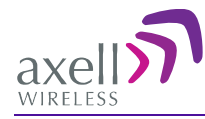

### 7.1.3 Password Change

To prevent unauthorized access, it is highly recommended to change the default password of the user.

NOTE: Password should be at least 5 characters long and only contain printable characters. You can only change the password for the User Name with which the session was accessed.

#### To change the Password

- 1. Hover on the Home screen **Title** bar and select **Password**.
- 2. For the current User Name (e.g. axell):
  - Enter the New password.
  - Repeat the entry.
- 3. Click Apply.

| Change Password |       |
|-----------------|-------|
| User Name       | axell |
| New Password    | 0 🔺   |
| Repeat Password | 0     |
|                 | Apply |

# 7.2 Reboot

Caution! Use this function in Emergency Cases ONLY!

#### To reboot the Repeater

- 1. Hover on the Home screen **Title** bar and select **Reboot**.
- 2. Click on the **Reboot** icon.
- 3. Approve the Reboot sequence.

| WARNING!<br>This feature is provided for emergency purposes only. Without requiring to reboot the controller. | You don't need t | to reboot the controller for changes to take effect. All settings are applied |
|----------------------------------------------------------------------------------------------------|------------------|-------------------------------------------------------------------------------|
|                                                                                                    | ☆ Reboot         | 🗆 Force Reboot 🔥                                                              |

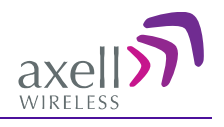

# 7.3 Axell Shell

This option provides Axell Command Line Interface capabilities.

The **Axell Shell** button invokes the CLI pane. It is used to run some of the commands that are currently not provided by the Web GUI (e.g. user privileges and administration) and/or for advanced troubleshooting and configurations procedures.

All configuration and management procedures can be implemented using this interface. Please refer to the *Help* section (by clicking the **Help** on the top right) for detailed syntax and available commands.

#### To access the Axell Shell:

Hover on the Home screen Title bar and select Axell Shell.

| axello                                                                                                    | Repeater Web                                                                                                    | Home          | A Nodes             | Logs    | Config  | E Logout |
|----------------------------------------------------------------------------------------------------|----------------------------------------------------------------------------------------------------|---------------|---------------------|---------|---------|----------|
| 🔶 🖱 Axell Shell Terminal                                                                                       |                                                                                                    |               |                     |         |         |          |
|                                                                                                    | Help Clear                                                                                                    |               |                     |         |         |          |
| AWARNING:<br>Using the command line is<br>commands.<br>The other GUI pages contai<br>preference to the command | not recommended. It is possible to damage the functiona<br>in all the commonly used commands and functions and these<br>line: | lity of the a | ayatem w<br>used in | ith inc | Horrect |          |
| >                                                                                                    |                                                                                                    |               |                     |         |         |          |

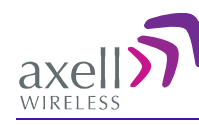

# 8 Monitoring and Troubleshooting

# 8.1 Monitoring

The D-CSR Repeater provides the following monitoring and fault sourcing tools:

- Logs screen shows alarms and information messages according to user definitions in the Thresholds screen
- Alarm Classification and Threshold screen allowing user configuration of the alarm generation criteria
- Main screen displays a summary of all configured channels, module status and general information
- Site information and system performance site details, system SW and HW versions and system performance indicators.

# 8.1.1 Logs Screen

The Alarms Log displays the last 100 alarms and/or user actions on the remote system in a chronological order. The alarms are generated according to user defined thresholds (see the following section).

#### To display the Logs screen

Hover on the Title bar and click **Logs**. The Logs screen appears showing the latest generated alarms and information on user actions.

You can perform the following operations:

- View more information on the log Hover on the log
- Acknowledge a log click on a log flag. The log flag will be green and the log details displayed.
- Acknowledge all logs click Ack All operation button.
- View all the logs click on More...

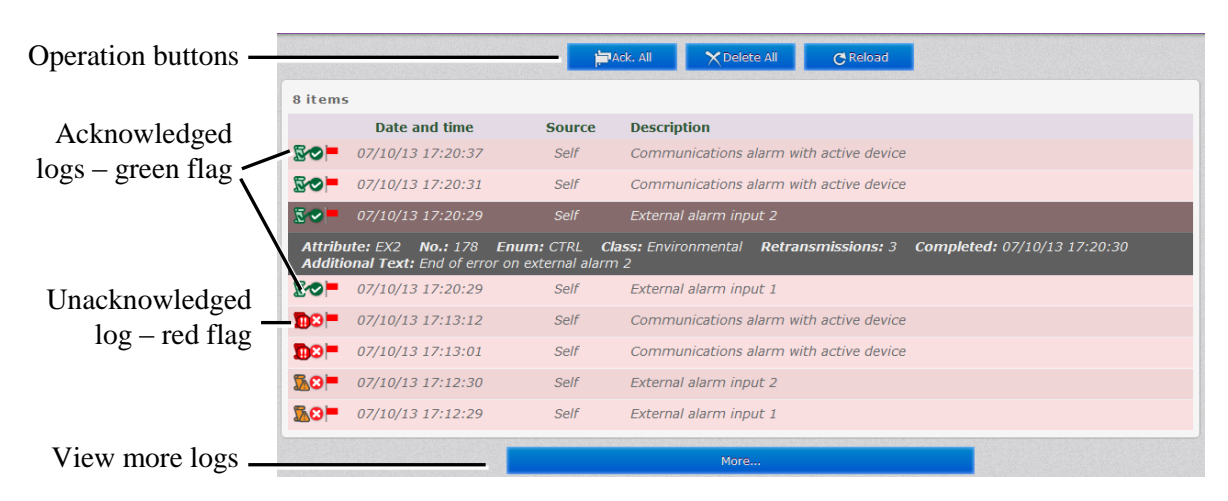

Figure 8-1: Logs

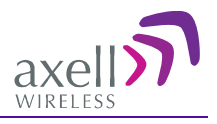

| lcon | Description                                                            |
|------|------------------------------------------------------------------------|
| B.   | Alarm attended to and cleared.                                         |
| 5    | System alarm – displayed when system functionality may be compromised. |
| 0    | Alarm status: OK                                                       |
| 0    | Alarm status: Error                                                    |
| -    | Acknowledge alarm – Green = Acknowledged.                              |
|      | Click to change acknowledgement.                                       |
|      | Use the Ack All button to acknowledge all alarm logs.                  |

# 8.1.2 Alarm Classification and Thresholds

The user can set the criteria according to which the alarms are generated. The criteria include Class and Severity selection, whether it will be transmitted to the AEM and more. The alarm generation criteria are grouped according to the type of alarms: External Alarms, User Events, Firmware Events, etc.

#### To access the Alarm Threshold configuration screen

1. Hover on the Menu Bar and click on Alarm Thresholds. The following screen appears.

Refresh view and

| pply changes |                                           |            |            |              | Refre    | sh           | Apply            |                 |            |
|--------------|-------------------------------------------|------------|------------|--------------|----------|--------------|------------------|-----------------|------------|
|              |                                           |            | 🔮 Exte     | ernal A      | larms    | , Dooi       | r and Controller | Temperature     |            |
| Criteria —   | Alarm 👩                                   | Class 🕜    | Severity 🕜 | -8           | 1.       | F.           |                  | Trigger Range 🕜 | Interval ၇ |
|              | External alarm input 1 👔                  | Environ 🗸  | Warning 👻  | V            | V        | <b>V</b>     |                  |                 | 3          |
|              | External alarm input 2 👔                  | Environ_ 🗸 | Warning 👻  | V            | V        | <b>V</b>     |                  |                 | 3          |
|              | External alarm input 3 ?                  | Environ    | Warning 👻  | $\checkmark$ | V        | <b>V</b>     |                  |                 | 3          |
|              | External alarm input 4 👔                  | Environ 🗸  | Warning 👻  | V            | V        | <b>V</b>     |                  |                 | 3          |
|              | Door alarm 🕜                              | Environ_ 🗸 | Warning 👻  | V            | V        | <b>V</b>     |                  |                 | 3          |
|              | Controller temperature<br>alarm ?         | Environ 🗸  | Warning 🗸  | <b>V</b>     | <b>V</b> | <b>v</b>     | -20.0 Celsius    | 66.0 Celsius    | 3          |
|              |                                           |            |            |              |          | 🕑 Us         |                  |                 |            |
|              | Alarm 🕜                                   | Class 💡    | Severity 💡 | •            | 1.       | F.           |                  | Trigger Range 🝞 | Interval ? |
|              | Valid user login ?                        | Environ_ 🗸 | Warning 👻  | $\checkmark$ |          | $\checkmark$ |                  |                 | 0          |
|              | User logged out 🕜                         | Environ_ 🗸 | Warning 🗸  | V            |          | <b>V</b>     |                  |                 | 0          |
|              | Changes made by user<br>while logged in ? | Environ    | Warning 👻  |              |          | <b>V</b>     |                  |                 | 0          |
|              | Controller firmware upgraded ?            | Proces_ 👻  | Minor 👻    | $\checkmark$ |          | V            |                  |                 | 0          |
|              |                                           |            |            |              | 9        |              |                  |                 |            |
|              | Alarm 🕜                                   | Class 👔    | Severity 🕜 | •            | 8.       | F.           |                  | Trigger Range 🕜 | Interval 🕜 |
|              | Controller firmware upgrade failed ?      | Proces     | Critical 👻 |              |          | <b>V</b>     |                  |                 | 0          |
|              | Firmware error ?                          | Proces 👻   | Critical 🗸 | $\checkmark$ |          | <b>V</b>     |                  |                 | 0          |
|              | Package management notifications ?        | Proces     | Warning 🗸  | <b>V</b>     |          | V            |                  |                 | 0          |
|              | User added 👔                              | Proces 👻   | Warning 👻  | V            |          | V            |                  |                 | 0          |
|              |                                           |            |            | 9            | / User   | Admi         |                  |                 |            |
|              | Alarm 🕜                                   | Class 🕜    | Severity 🕜 | -8           | 1        | F.           |                  | Trigger Range 🕜 | Interval ? |
|              | User deleted 🕜                            | Proces     | Warning 🗸  | V            |          | <b>V</b>     |                  |                 | 0          |
|              | User promoted ?                           | Proces     | Warning    | -            | -        |              |                  |                 |            |

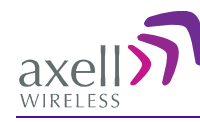

2. For each group of alarms, change the required criteria according to the following table and click **Apply.** 

| Criteria             | Description                                                                                    |  |  |
|----------------------|------------------------------------------------------------------------------------------------|--|--|
| Class                | Type of alarm or event.                                                                        |  |  |
| Severity             | The severity level allocated to this event.                                                    |  |  |
| AEM Transmission     | Whether this alarm is to be sent to the AEM server                                             |  |  |
| Affect Relay         | Whether this alarm will activate the relay                                                     |  |  |
| Acknowledge Required | Whether acknowledgement of the alarm is required.                                              |  |  |
| Trigger Range        | Defines the minimum and maximum range outside of which an alarm will be triggered.             |  |  |
| Interval             | The number of seconds for consecutive measurements in error state before an alarm is triggered |  |  |

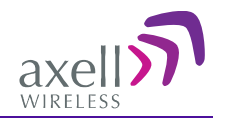

#### 8.1.3 Home Screen Monitoring

In addition to RF settings and readings, the D-CSR Home screen provides detailed information on the operation status of internal modules. This information can be used to aid in remotely troubleshooting the repeater.

This section describes monitoring the Basic view Home screens. To view more details, click **Advanced**.

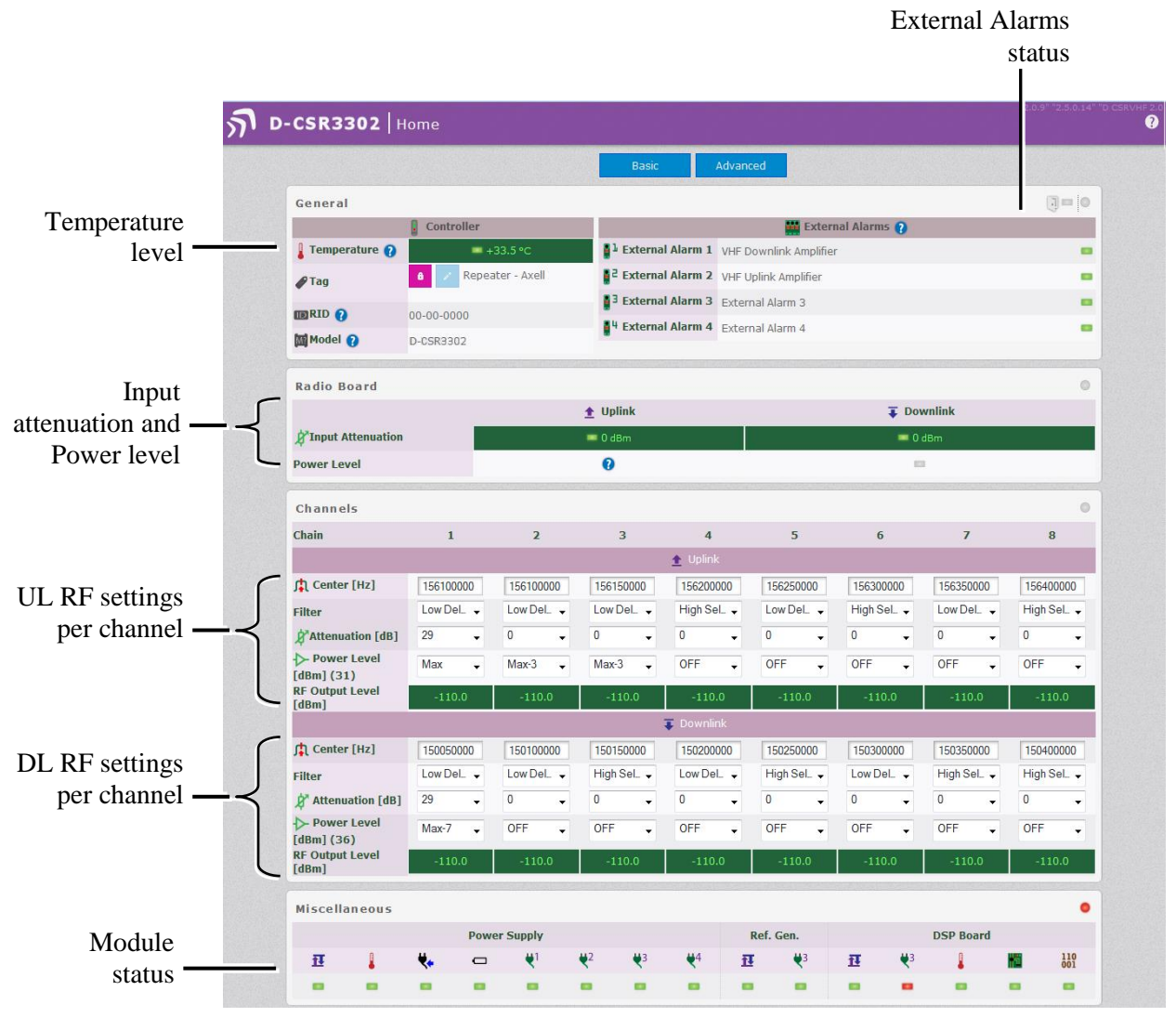

Figure 8-2: Main Screen – Basic View

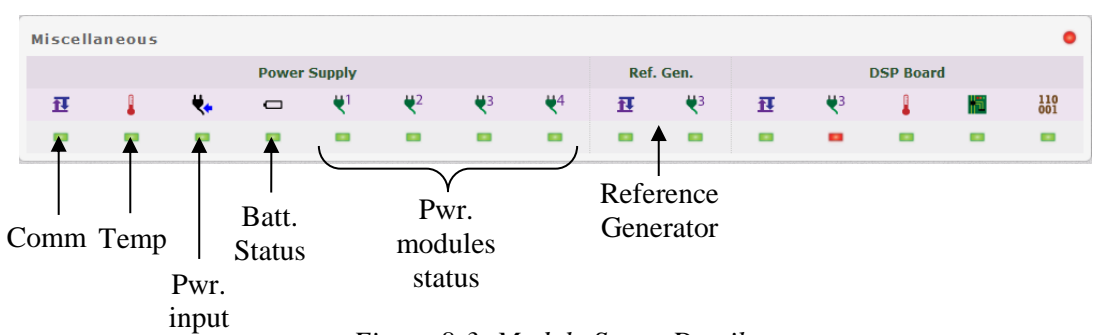

Figure 8-3: Module Status Details

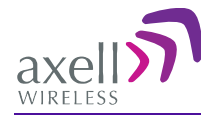

# 8.1.4 Site Information and System Performance

#### To view D-CSR Site Information

Hover over the Title bar click on Site Information. Two areas are displayed:

- Performance repeater status dashboard, displaying status of key parameters
- Control Module provides hardware and software version information.
- Site Information provides D-CSR identification information.

| Performance      |                      |
|------------------|----------------------|
| CPU              | mem kys dsk          |
| Control Module   |                      |
| Serial Number    | 8K8K                 |
| Hardware Version | H481003G             |
| Target Version   | SDRVHF 2.0.0.26      |
| Common Version   | 2.5.3.10             |
| System Version   | 2.0.10.1             |
| Boot Version     | AviBoot 2.0.0        |
| Site Information |                      |
| Model            | D-CSR3302            |
| Serial Number    | 1111                 |
| Article Number   | 123123132            |
| TAG              | Repeater - Site Name |
| RID              | 00-00-0000           |

Figure 8-4. D-CSR Site Information

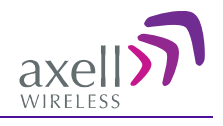

# 8.2 Module LEDs

# 8.2.1 Control Module LEDs

The Control Module has four LEDs which provide information on the repeater and modem status and if someone is logged on to the repeater.

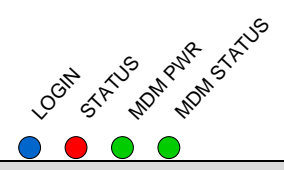

| Blue LED - I | ₋ogin                                                  |                                                                                                    |
|--------------|--------------------------------------------------------|----------------------------------------------------------------------------------------------------|
| الإ          | Quick flash                                            | Control Module switched on, someone logged in locally and/or remotely                                                                                                    |
| 6            | Off<br>(except for a quick flash every 10th<br>second) | Control Module switched on, no one logged in                                                                                                    |
| 0            | Off<br>(permanent)                                     | Control Module switched OFF                                                                                                    |
| Red LED - S  | Status                                                 |                                                                                                    |
| ſſ           | Quick flash                                            | Control Module switched on, one or more errors/alarms detected                                                                                                    |
| $( \bigcirc$ | Off (except for a quick flash every 10th second)       | Control Module switched on, status OK                                                                                                    |
| 0            | Off (permanent)                                        | Control Module switched off                                                                                                    |
| Green LED    | - Modem Power                                          |                                                                                                    |
|              | On                                                     | Modem Power is on                                                                                                    |
| 0            | Off                                                    | Modem Power is off                                                                                                    |
| Green LED    | - Modem Status                                         |                                                                                                    |
|              | On                                                     | Depending on type of call:                                                                                                    |
|              |                                                        | Voice call: Connected to remote party                                                                                                    |
|              |                                                        | Data call: Connected to remote party or exchange of parameters while setting up or disconnecting a call                                                                          |
|              | Flashing<br><br>(irregular)                            | Indicates GPSR data transfer. When a GPRS transfer is in progress<br>the LED goes on within 1 second after data packets were<br>exchanged. Flash duration in approximately 0.5s. |
| لر           | 75ms on/75ms off/75ms on/3s off<br>                    | One or more GPRS contexts activated                                                                                                    |
|              | 75ms on/3s off                                         | Logged to network (monitoring control channels and user interactions). No call in progress                                                                                       |
|              | 600ms on/600ms off                                     | No SIM card inserted, or no PIN entered, or network search in progress, or ongoing user authentications, or network login in progress                                            |
| 0            | Off                                                    | Modem is off                                                                                                    |

# 8.2.2 Power Supply LEDs

This section provides a detailed description of the LEDs and examples of faults.

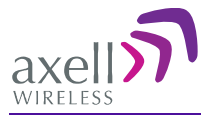

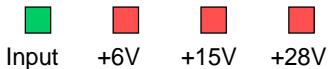

Power

| LED 1, Input Power, Gree      | n                                                             |  |  |
|-------------------------------|---------------------------------------------------------------|--|--|
| Slow flash                    | Power supply unit operating on AC or DC                       |  |  |
| OFF                           | Power supply unit not operating                               |  |  |
| LED 2, +6V, Red               |                                                               |  |  |
| Slow flash (every 10 seconds) | +6V power supply operating                                    |  |  |
| Quick flash                   | +6V power supply not operating or operating with malfunction  |  |  |
| LED 3, +15V, Red              |                                                               |  |  |
| Slow flash (every 10 seconds) | +15V power supply operating                                   |  |  |
| Quick flash                   | +15V power supply not operating or operating with malfunction |  |  |
| LED 4, +28V, Red              |                                                               |  |  |
| Slow flash (every 10 seconds) | +28V power supply operating                                   |  |  |
| Quick flash                   | +28V power supply not operating or operating with malfunction |  |  |

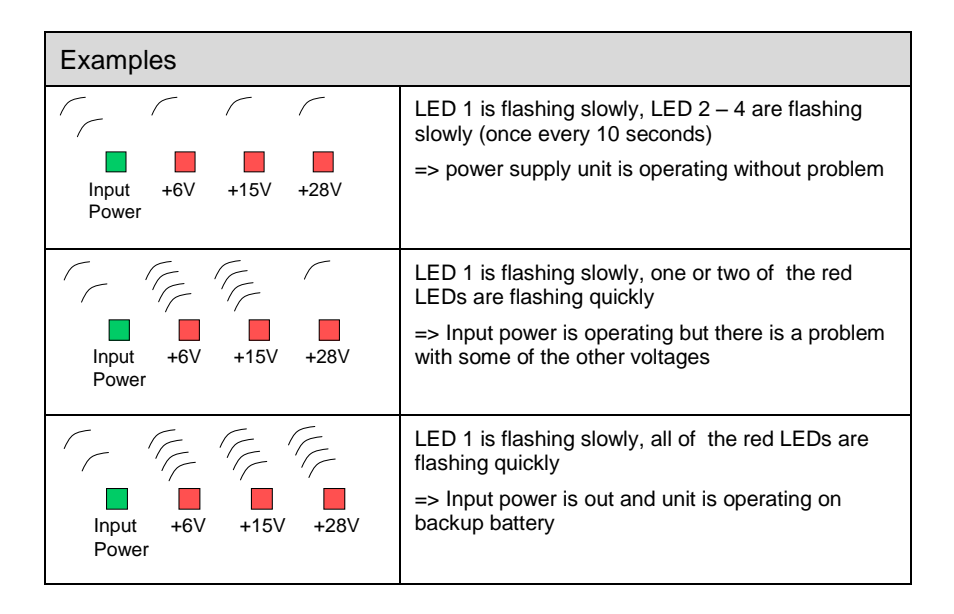

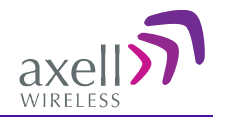

# 8.3 Troubleshooting Remote Communication

Please also refer to the document Common Command and Attributes for guidance.

Since many networks have their own "personality", performing first time configuration of the remote communication sometimes requires tweaking of the modem parameters.

This section describes some trouble shooting techniques if configuring the repeater for remote access fails.

The illustration below is a simplified schematic of the remote communication between a GSM modem in a repeater and an analogue modem. The analogue modem in the computer communicates with the Interworking Function Unit (IFU), which is the GSM network analogue network interface. The call is routed via the switch centre over the air interface to the data call number in the SIM-card of the GSM module.

The Control Module is responsible for establishing connections with the Axell Element Manager, and to answer incoming calls to the repeater.

As described in previous sections, the Control Module only accepts one login at a time, either via Local Maintenance port (LMT) or modem connection. Hence, when verifying the remote access of the repeater, it is important to log out from the repeater locally before trying to access the repeater remotely.

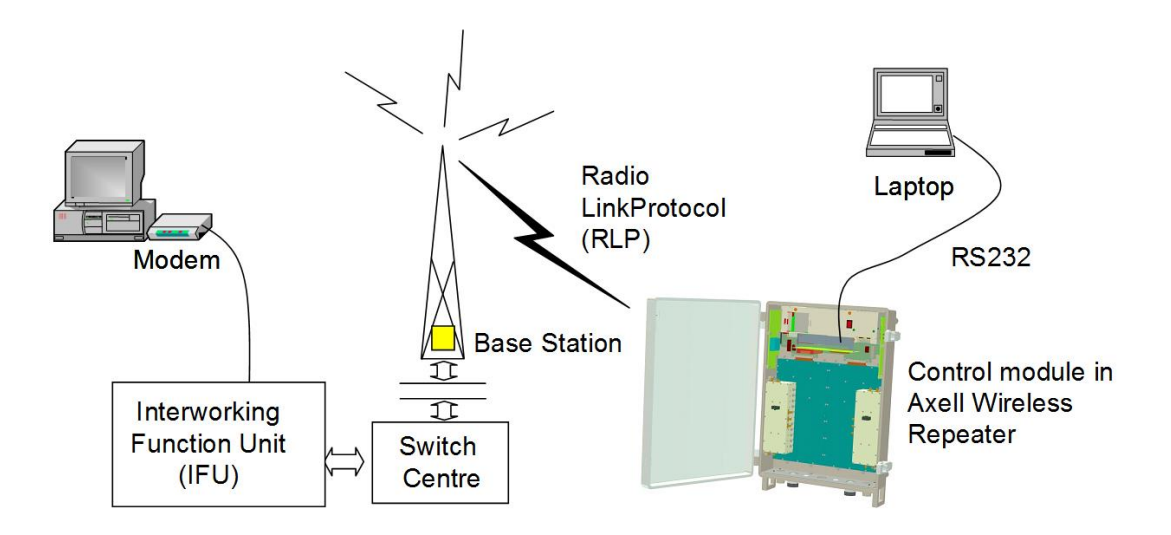

#### 8.3.1 Direct Modem Access

To allow for advanced trouble shooting of the communications, it is possible to connect directly to the modem by opening the repeater and connecting to the Control Module from a computer.

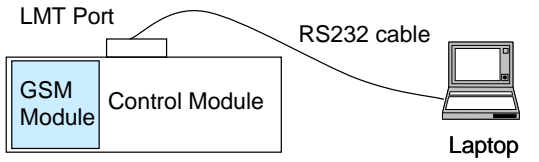

Log in to the repeater, either with RMC, or with a terminal emulation program, such as HyperTerminal<sup>TM</sup>.

When the login is completed, select Terminal Mode, this will give access to the repeater command prompt in the same way as with HyperTerminal.

When the repeater prompt is accessible, type in the command ACCESS MODEM <Enter>.

When typing ACCESS MODEM, the controller will send all the characters that are typed directly out to the modem port. All characters replied back from the modem will go directly to the LMT port and back to the computer.

To abort an ACCESS MODEM session, press three '-' in a row (all three within one second) to come back to the repeater command prompt.

NOTE: When accessing the modem port the modem might be configured with "echo off", meaning that the characters entered will not be echoed back to the screen. In order to enable "echo", press Enter.

Type ATE1 <enter> (invisible) The modem replies with OK indicating that the echo is er

indicating that the echo is enabled. All characters entered will now be echoed back to the terminal program.

#### 8.3.2 Trace Modem

For troubleshooting purposes it is possible to trace the actual progress of initializing the modem. This trace is useful when having problems with the modem initialization. Go to Terminal Mode and type TRACE MODEM

GPRS cycling requested, detaching from GPRS network... Clearing out the GPRS IP settings... Restoring standard default route... Restoring standard network settings... GPRS shutdown completed! Checking modem connection... Disabling ноdен echo... ERROR: Moden not responding! Moden not responding! Recovering Hoden communications... GPRS interface shut down... Moden communication recovered successfully. Initializing modem... Disabling modem echo.. Modeн echo successfully disabled. Checking PIN status... SIM already unlocked. Checking Network Registration... Registered on home network. Initializing modem specific parameters.... Sending modem initialization string AT+CBST=71,0,1;\Q3 Modem initialization completed successfully! Starting GPRS attach procedure...

To end session type CTRL-Z

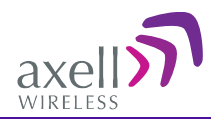

# 8.3.3 Manually Answering Incoming Calls

It is possible to manually answer incoming calls without involving the repeater software at all, to verify that the remote access and the network itself works as intended. In order to verify the remote communication, make sure to have someone stand by to dial up the repeater with a terminal emulation program, for example HyperTerminal<sup>™</sup>.

Go in to Direct Modem Access as described earlier. When in direct access mode, ask the person standing by to dial up the repeater.

As soon as a call is received, the text **RING** will repeatedly be displayed on the screen. Type **ATA <enter>** 

This will inform the modem to answer (ATtention Answer).

When the connection is established, a connect message will be displayed including the connection speed. Sometimes the information comes together with some miscellaneous information, such as error correction protocols etc.

NOTE: Make sure the remote peer dials the Data Call number

If the voice number is dialed instead of the data number, or if the modem contains an illegal modem initialization string, the message

OK or

NO CARRIER

will be displayed almost immediately.

Try to change the modem initialization string. The modem initialization string mainly used to configure the remote communication is AT+CBST.

Successful modem initialization strings used by Axell Wireless includes (most common first):  $AT+CBST=71, 0, 1; \Q3$ 

AT+CBST=7,0,1;\Q3 AT+CBST=0,0,1;\Q3 AT+CBST=0,0,1;\Q3 AT+CBST=0,0,1;\Q3 AT+CBST=7,0,3;\Q3

Once the modem initialization string is entered, try again to dial up the repeater. For details on the different modem initialization strings, please refer to the modem's user guide. If the setup is successful, the connect message will be brought up;

#### CONNECT 9600

This means that an online connection is established to the remote peer. From now on, all characters typed on the keyboard will end up on the remote peer's screen. Similarly, all characters typed by the remote peer will be displayed on the screen.

In the example, the incoming call was successfully answered, and the remote user entered the text message.

Time: 08:03:49 Date: 2003-11-28 RID: 00-00-0000 Tag: RFID-2339 To quit, press CTRL-C (or use escape sequence <Hait 1 s>'---'<Hait 1 s> at OK RING ata CONNECT 9600 This communication seems to work fine!!!

In order to come back to modem command mode, press +++ (three pluses) rapidly (within one second).

Receiving **OK** means that the modem is back in command mode.

#### Type ATH <enter>

This terminates the connection to the remote peer. The message **NO CARRIER** will be displayed.

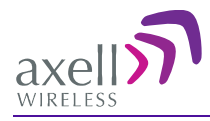

# 8.3.4 Common Problems

#### Problem 1

When enabling the remote access for the repeater, the modem fails to log in to the network.

#### Solution

Signal strength from the donor site is too low. The signal strength can be read directly from the modem. Go in to Direct Modem Access as described earlier. Use the command AT+CSQ (documented below) to read out the signal strength.

In order to have good signal quality, Axell Wireless recommends that the signal strength should be better than -95 dBm. If signal strength is lower, try to adjust the antennas to get a better signal strength from the donor.

#### 6.1 Signal Quality +CSQ

#### 6.1.1 Description :

This command is used to know the *received signal strength indication* (<rssi>) and the *channel bit error rate* (<ber>) with or without any SIM card inserted.

#### 6.1.2 Syntax :

| Command syntax : AT+CSQ |                                                                                                    |
|-------------------------|----------------------------------------------------------------------------------------------------|
| Command                 | Possible responses                                                                                                    |
| AT+CSQ                  | +CSQ: <rssi>,<ber> OK Note : <rssi> and <ber> as defined below</ber></rssi></ber></rssi>                                    |
| 6.1.3 Defined values :  |                                                                                                    |
| <rssi> :</rssi>         | 0 : -113 dBm or less<br>1 : -111 dBm<br>230 : -109 to -53 dBm<br>31 : -51dBm or greater<br>99 : not known or not detectable |
| <ber> :</ber>           | 07 : as RXQUAL values in the table GSM 05.08<br>99 : not known or not detectable                                            |

Documentation of +CSQ command from a modem's manual.

In the example the reply to AT+CSQ is 0,7 meaning 7\*2 dB above -113 dBm; the modem detects a signal level of -99 dBm.

| Time: 07:5                           | 7:46 Date:    | 2003-11-28   | RID: 00-00-00                                                                       | 00 Tag:   | RFID-2339                 |
|--------------------------------------|---------------|--------------|-------------------------------------------------------------------------------------|-----------|---------------------------|
| To quit, p<br>at+creg?<br>+CREG: 0,1 | ress CTRL-C ( | or use escaj | oe sequence <ha< th=""><th>it 1 s&gt;'-</th><th>'<wait 1="" s=""></wait></th></ha<> | it 1 s>'- | ' <wait 1="" s=""></wait> |
| OK<br>at+csq<br>+CSQ: 7,0            |               |              |                                                                                     |           |                           |
| ок                                   |               |              |                                                                                     |           |                           |
|                                      |               |              |                                                                                     |           |                           |
|                                      |               |              |                                                                                     |           |                           |

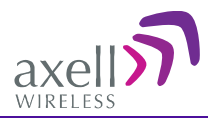

#### Problem 2a

Repeater is configured properly, and answers the incoming call, but when trying to dial the repeater using an analogue mode, no modem handshaking is heard from the dialing modem.

#### Problem 2b

When dialing the repeater, the repeater answers the incoming call, but no connection is established, and after a while the repeater disconnects the call.

#### Solution

The most common cause is that the number called is the voice number of the SIM, not the data number. Therefore, make sure to dial the data number.

If data call is used, the problem probably is an illegal modem initialization string.

In order to change the modem string, go to the repeater command prompt. Try changing the modem initialization string and log out to let the controller reinitialize the modem.

If problem remains, try a few different modem initialization strings. Axell Wireless has been successful with the following modem initialization strings:

```
AT+CBST=71,0,1;\Q3
AT+CBST=7,0,1;\Q3
AT+CBST=0,0,1;\Q3
AT+CBST=0,0,1;\Q3
AT+CBST=0,0,1;\Q3
AT+CBST=7,0,3;\Q3
```

Please refer to the modem manual for detailed description of the modem initialization strings.

#### Problem 3

It is possible to call the repeater from another GSM mobile, but not from an analogue modem.

#### Solution

This problem is most likely related to the modem configuration and/or the configuration of the IFU unit. Try to decrease the communications speed and make sure that the modem error correction is supported by the IFU. Verify the IFU configuration to see if there are any known problems with the modem connections.

#### Problem 4

When dialing the repeater, or when the repeater is dialing the Element Manager, the connection is terminated before the handshaking is completed.

#### Solution

When a repeater is answering an incoming modem call, or calling up the OMC to deliver an alarm or a report, the repeater will wait a configurable number of seconds for the call to be established. If no communication is established within this time, the call will be hung up. If this interval is set too low, the handshaking is terminated too fast. In the RMC, verify the Modem Connect Time to see that it is set to at least 30 seconds.

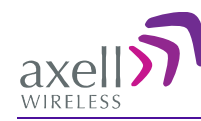

# 9 Maintenance

CAUTION!! Please be aware that the equipment may, during certain conditions become very warm and can cause minor injuries if handled without any protection, such as gloves.

CAUTION!! Risk of explosion if battery is replaced by an incorrect type. Dispose of used batteries according to local laws and instructions.

# 9.1 General

The system normally operates without any operator intervention or maintenance. If in the unlikely event of any unit failure, the faulty repeater should be replaced. A failed unit can be removed and replaced with a spare while the rest of the system (other repeaters) is still operating. However, the power supply of the failed repeater should be isolated from the power before anything is replaced.

In the event of a malfunction in the system, the status of the antenna systems as well as the continuity of the cabling should be checked before replacing any modules within the repeater.

# 9.2 **Preventative Maintenance**

The repeater does not require preventative maintenance apart from changing the battery once every three years.

# 9.3 Component Replacement

*Except for the backup battery*, none of the modules in the repeater can be replaced without removing the repeater from its mounting and opening the cover of the repeater.

# 9.4 **Product Disposal**

Disposal of this product must be handled according to all national laws and regulations. For detailed information regarding materials, please refer to Axell Wireless.

# 9.5 Replacing Backup Battery

NOTE: The backup battery should be replaced every five years. Contact your Axell service representative for specifications of the replacement battery.

The image below shows the location of the various power elements. These are described in detail in the following sections.

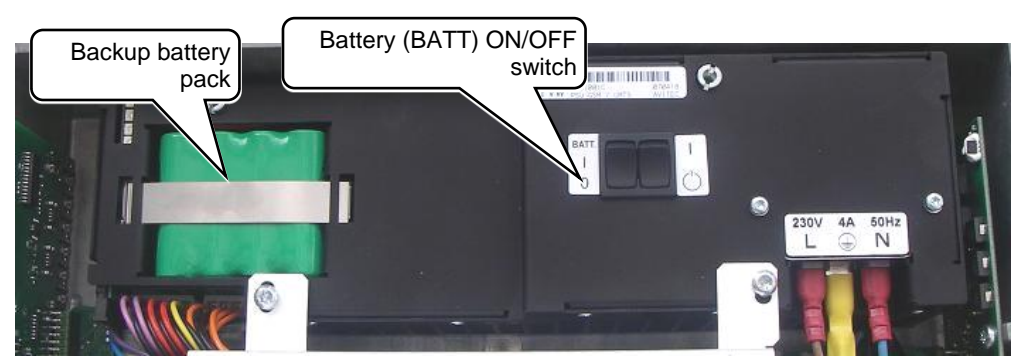

Figure 9-1. Power Elements Inside Repeater

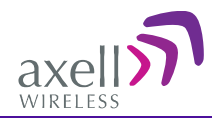

#### To replace the backup battery

- Set the battery switch to OFF.
- The battery is replaced by lifting the battery pack out of the crate and disconnecting the cable.

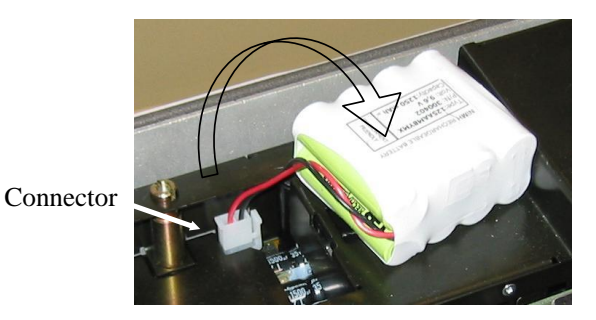

Figure 9-2. Backup Battery Connections

# 9.6 Troubleshooting

In the event of a failure Axell Wireless's support service should be contacted for advice on a possible module replacement or other action to be taken.

**CAUTION!** If a shipment of a repeater back to Axell Wireless is made within the period of guarantee the original packing must be used.

# 9.7 Component Replacement

None of the modules in the repeater can be replaced without removing the repeater from its mounting and opening the cover of the repeater.

# 9.8 **Product Disposal**

Disposal of this product must be handled according to all national laws and regulations. For detailed information regarding materials, please refer to Axell Wireless.

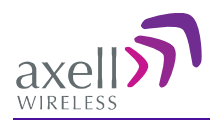

# **Appendix A - Specifications**

| ELECTRICAL CHARACTERISTICS         |                                                                                                    |
|------------------------------------|----------------------------------------------------------------------------------------------------|
| D-CSR 3302 Parameters              |                                                                                                    |
| Frequency range                    | UL:150 - 174MHz; DL: 150 - 174MHz                                                                    |
| Downlink Output – (20W HPA)*2      | +33 dBm Composite – FCC Compliant spurious<br>emissions from RF port                                 |
| Uplink output                      | +26 dBm Composite                                                                                    |
| Gain                               | 55 to 85 dB in 1dB steps                                                                             |
| Channel Selective Characteristics: |                                                                                                    |
| Number of channels                 | Up to 8                                                                                              |
| Filter Pass Bandwidth              | 15kHz or 30kHz                                                                                       |
| Duplex frequency spacing           | 5MHz typical with options down to 1MHz                                                               |
| Impedance                          | 50 Ω                                                                                                 |
| Noise Figure                       | <4 dB typical at maximum gain                                                                        |
| Group delay                        | Channel filter dependent                                                                             |
| ALC                                | Channel selective**: Time-slot based                                                                 |
| Selectivity                        | Dependent on filter selected                                                                         |
| Power Requirements                 | 230VAC 50Hz or 110VAC 60Hz or -48 VDC                                                                |
| EXTERNAL CONNECTION                |                                                                                                    |
| Local Maintenance                  | Ethernet                                                                                             |
| RF Ports                           | N type female                                                                                        |
| REMOTE CONTROL AND ALARMS          |                                                                                                    |
| External alarm inputs              | Via modem GSM, PSTN, via Ethernet and SNMP 2 external alarm inputs (NC or NO configurable)           |
| MECHANICAL SPECIFICATION           |                                                                                                    |
| Dimensions (H x W x D)             | 620 x 420 x 300mm (24.4 x 16.5 x 11.8 in.)<br>(Options for larger filters & complex frequency bands) |
| Enclosure                          | Aluminum (IP65)                                                                                      |
| Cooling                            | Convection                                                                                           |
| Weight                             | 25kg (55 lbs) Typical                                                                                |
| Mounting                           | Wall mounted                                                                                         |
| ENVIRONMENTAL SPECIFICATION        |                                                                                                    |
| Operating Temperature              | -25°C to + 55°C (-13°F to +131°F)                                                                    |
| Storage                            | -30°C to + 70 °C (-22°F to +158°F)                                                                   |
| Humidity                           | FCC                                                                                                  |

\* The output power depends on filter duplexer losses. Complex duplexing may reduce the power output.

\*\*The squelch is set to -108 dBm, which ensures correct operation for most repeater system scenarios. It will open approximately 3dB below the static sensitivity in the repeater cell thus it will be open to any mobile on the cell border.